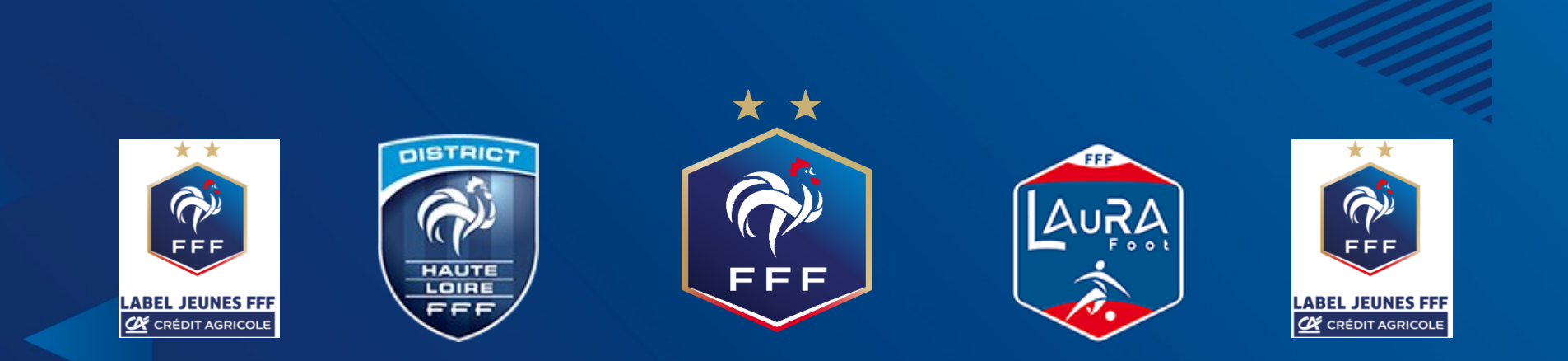

## ACCOMPAGNEMENT & PROJET CLUB

Saison 2022-2023

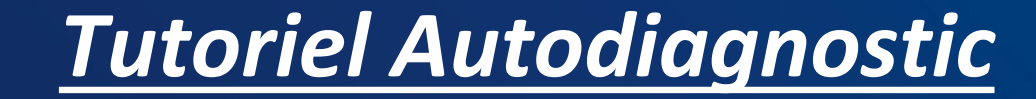

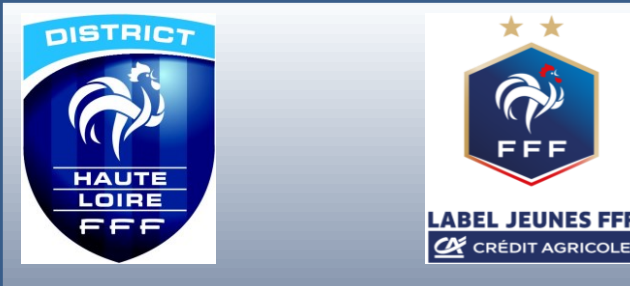

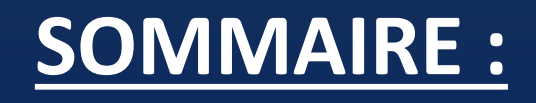

• Se connecter.

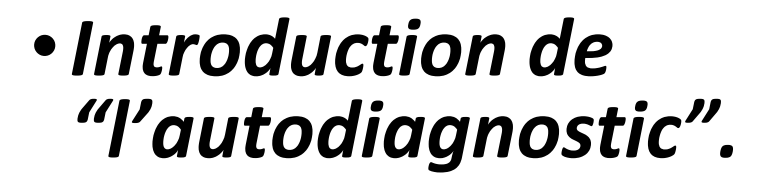

- Éditer l'organigramme.
- Éditer le plan de formation.
- Réaliser l'autodiagnostic.
- Nouvelles fonctionnalités.

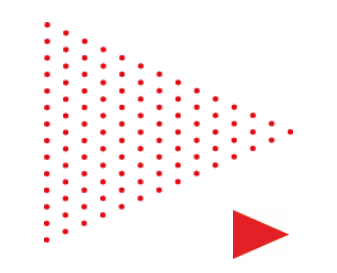

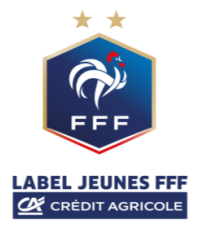

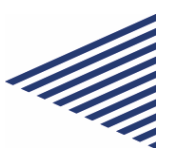

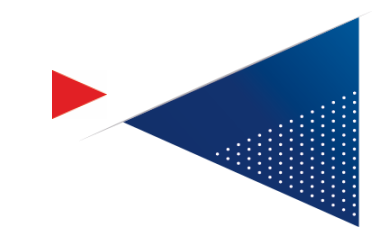

# Se connecter

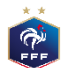

## Vision du coté CLUBS – ouverture de l'accès

| Footclubs              |                                                                                                    |                                          |
|------------------------|----------------------------------------------------------------------------------------------------|------------------------------------------|
| Saison 2015-2016 🗸     |                                                                                                    |                                          |
| Vanessa JUGE           | <ul> <li>Organisation &gt; Utilisateurs Footclubs</li> <li>20 utilisateurs maximum peuvent être déclarés [En savoir +]</li> <li>Cette fonction permet d'afficher les personnes du club habilitées à utiliser Footclubs. Le Correutilisateur (dans la limite du nombre maximum autorisé) et supprimer une habilitation en coeffiche ORGANISATION n° 2 : Les utilisateurs Footclubs</li> </ul> | espondant Footclu<br>chant la case à dre |
| Identité club          |                                                                                                    |                                          |
| Utilisateurs Footclubs | Evolves RUEDA (Correspondent Footslube)                                                                                                    | Actif                                    |
| Membres du club        | Horence MANGEANI                                                                                                    | Actif                                    |
| Educateurs du club     | Jean Paul LEBRUN                                                                                                    | Actif                                    |
| Centres de gestion     |                                                                                                    |                                          |
| Procès-verbaux         |                                                                                                    |                                          |
| Licences               | Droits de reproduction et de diffusion réservés © Fédération Française de 82-2015 Usage strictement r<br>accepter et en respecter les dispositions.                                                                                                    | éservé aux clubs de fe                   |
| Compétitions           | Correspondant                                                                                                    |                                          |
| Autres clubs           | footclubs                                                                                                    |                                          |
| Divers                 | Créer ou ouvre un accès                                                                                                    |                                          |

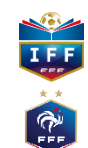

## Vision du coté CLUBS – ouverture de l'accès

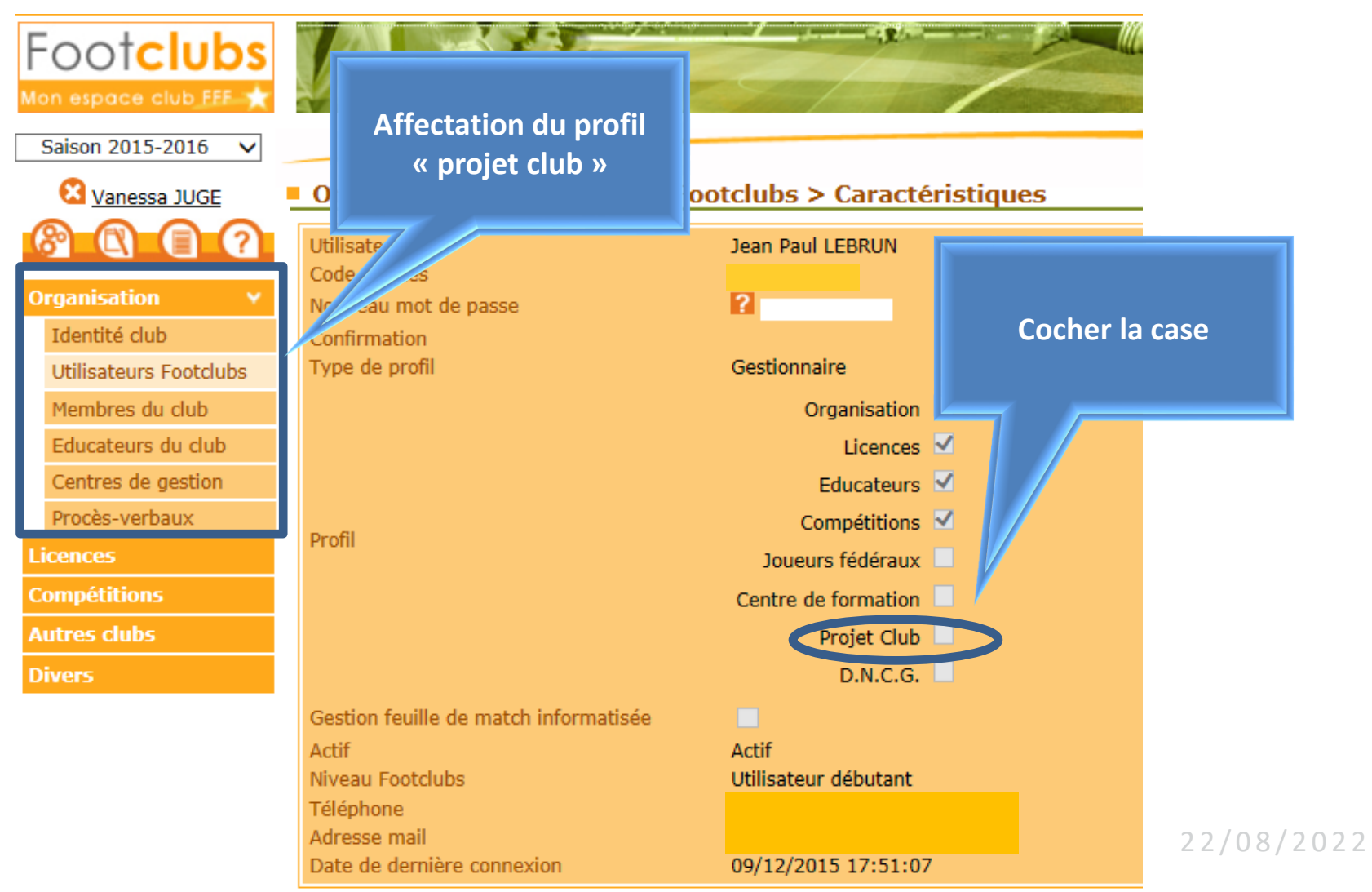

IFF

FFF

## Vision du coté CLUBS – ouverture de l'accès

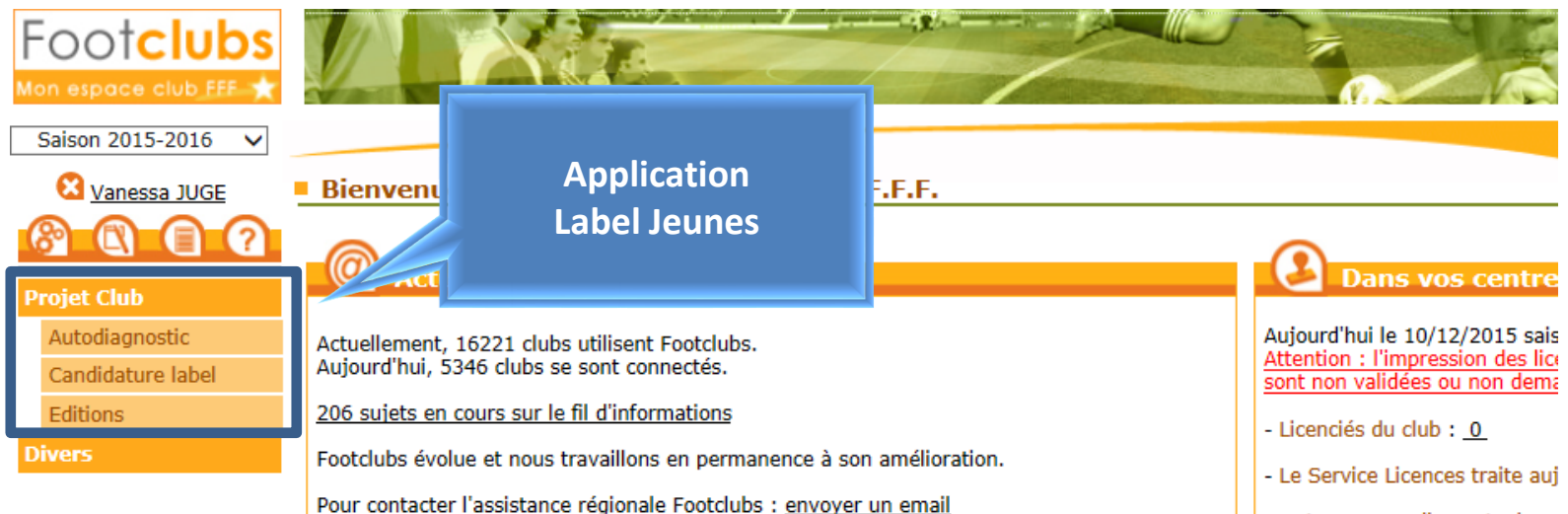

**Nous débutez dans Footclubs** 

Voici quelques clés pour mieux utiliser le logiciel :

- Sur la plupart des pages, la mention [En savoir +] permet d'obtenir de l'aide sur la fonction courante. Pour les utilisateurs débutants cette aide est systématiquement affichée.

 Le fil d'informations : il est accessible par un lien depuis la page d'accueil et par la troisième icône sous le logo. C'est une source d'informations pratiques très précieuse et il permet d'être aidé par d'autres utilisateurs si vraiment on est perdu.

- L'aide (icône ?) : permet d'accéder aux fiches du manuel Footclubs. L'ensemble des fiches

- Les renouvellements du
- Les nouvelles demandes d
- Les changements de clubs
- Estimation du délai de validat
  - Pour les renouvellements :
  - Pour les nouvelles demand
- Pour les changements de c
- Dossiers en instance : 1
- Dossiers clos : 2

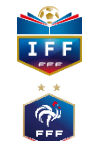

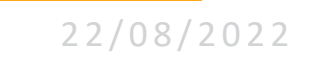

### Vision du coté CLUBS

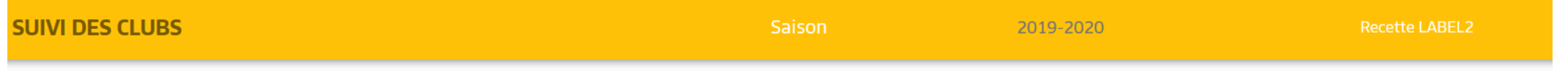

Votre club est intéressé par une demande d'accompagnement et de structuration du projet club dans le cadre de l'obtention d'un Label FFF.

En entrant dans cette démarche, votre ligue et ses districts (élus et techniciens) s'engagent à vous rencontrer et vous guider pour développer votre projet clubs.

Pour cela, nous vous demandons de compléter votre « autodiagnostic » puis de le faire valider par votre Président et votre comité directeur afin que la démarche d'accompagnement des instances soit effective.

En fonction des caractéristiques de votre club, rendez-vous sur le ou les Label FFF visés en cliquant sur les logos ci-dessous :

#### LABELS

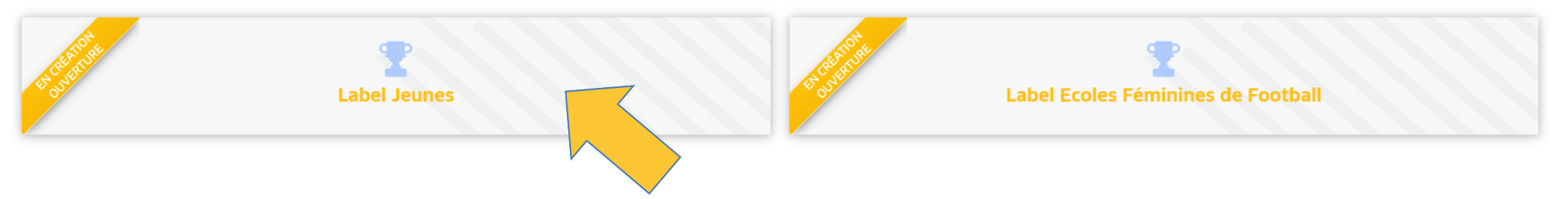

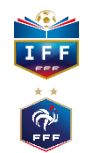

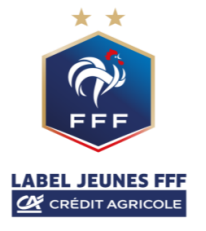

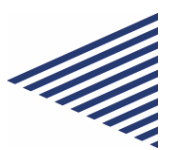

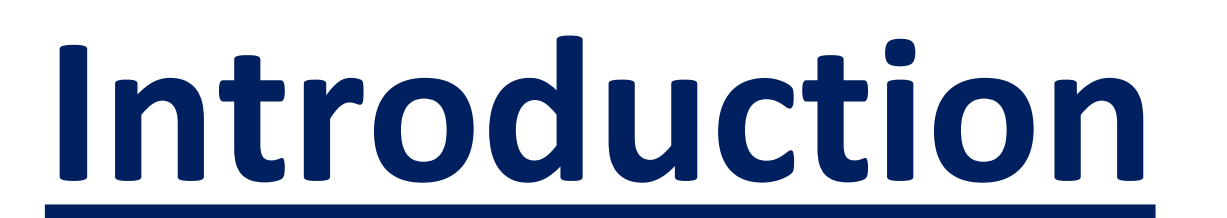

## « Autodiagnostic »

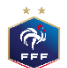

| SUIVI DES CLUBS - LABEL JEUNES |                         | Sa     | iison                   | 2018-2019          |                | Fff XAVIER |
|--------------------------------|-------------------------|--------|-------------------------|--------------------|----------------|------------|
| Label Jeunes                   |                         | 500243 |                         | elines             | LIGUE DE PARIS |            |
| HISTORIQUE LABEL               |                         | 500247 | - PARIS ST GERMAIN F.C. |                    | _              | FICHE CLUB |
|                                | Critères                | Sa     | aison N-2               | Saison N-1         |                | Saison     |
|                                | Associatif              | 59     | 9 points / Espoir       | 72 points / Excell | ence           |            |
| 16 1990                        | sportif                 | 59     | 9 points / Espoir       | 72 points / Excell | ence           |            |
| FFF                            | Educatif                | 59     | 9 points / Espoir       | 72 points / Excell | ence           |            |
| LABEL JEUNES                   | Encadrement             | 5      | 9 points / Espoir       | 72 points / Excell | ence           |            |
| ELITE <                        | Référent du projet club | М      | DUPONT                  | Mme MICHEL         |                |            |
| 2017-2020                      | Accompagnateur          | М      | I. RICHARD              | M ROBERT           |                |            |
|                                |                         |        |                         |                    |                |            |

FAIRE UN AUTODIAGNOSTIC

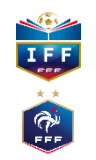

| SUIVI DES CLUBS - LABEL JEUNES            |                                   | Saison                  | 2018-2019 | Fff XAVIER |
|-------------------------------------------|-----------------------------------|-------------------------|-----------|------------|
| AUTODIAGNOSTIC                            |                                   |                         |           |            |
| Quel est le référent du projet Club / Lab | els (Membre du comité directeur)? |                         |           |            |
| Numéro licence                            | LE PRESIDENT Psdt                 | Correspondant de presse |           |            |
| Référent technique Jeunes (Labels)?       |                                   |                         |           |            |
| Numéro licence<br>1                       | LE PRESIDENT Psdt                 | Correspondant de presse |           |            |
|                                           |                                   |                         |           |            |

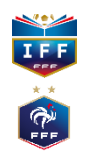

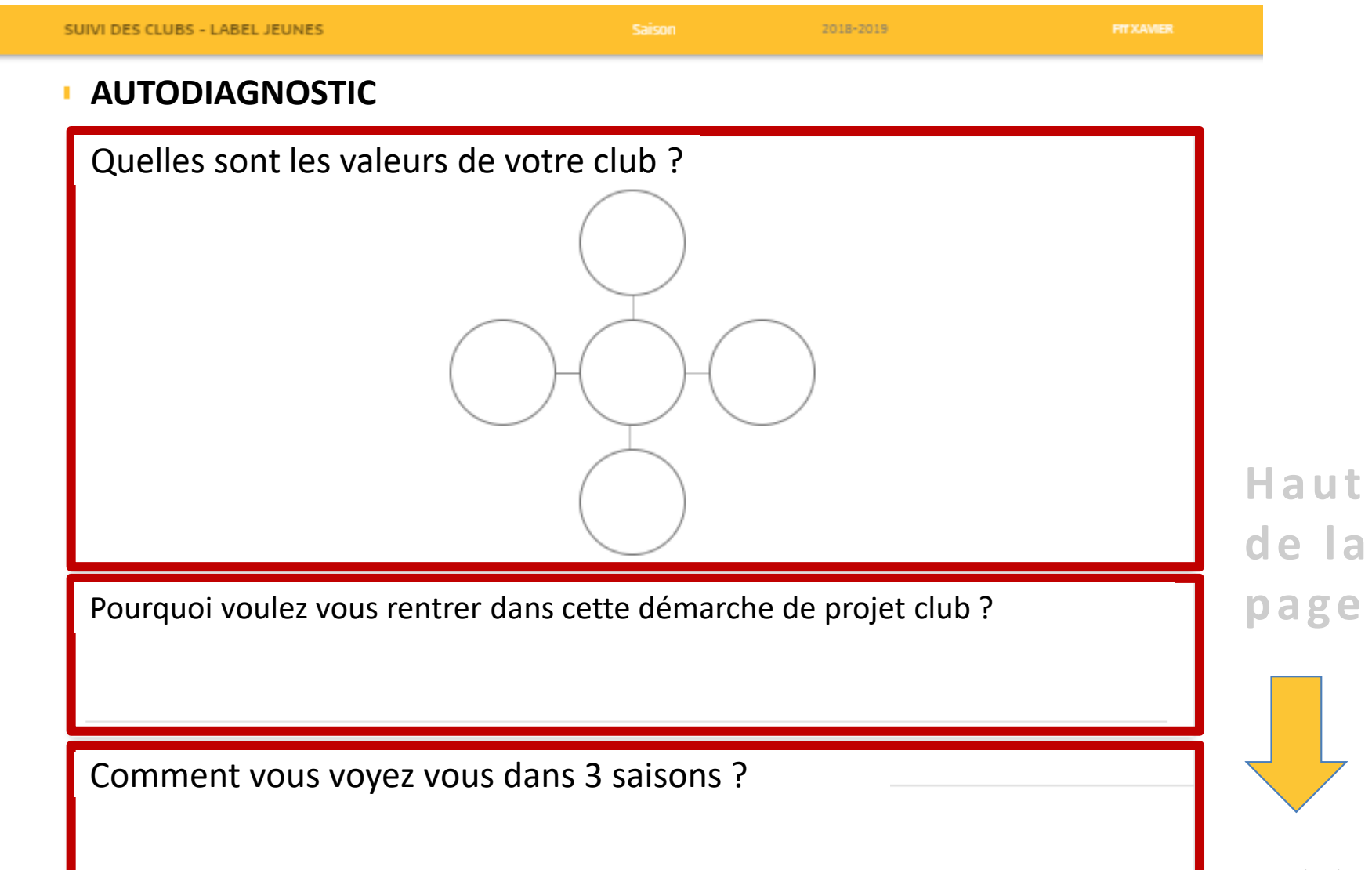

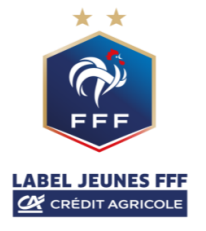

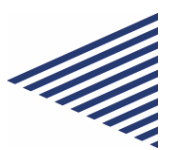

# **Etape 3 : éditer**

## <u>l'organigramme</u>

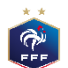

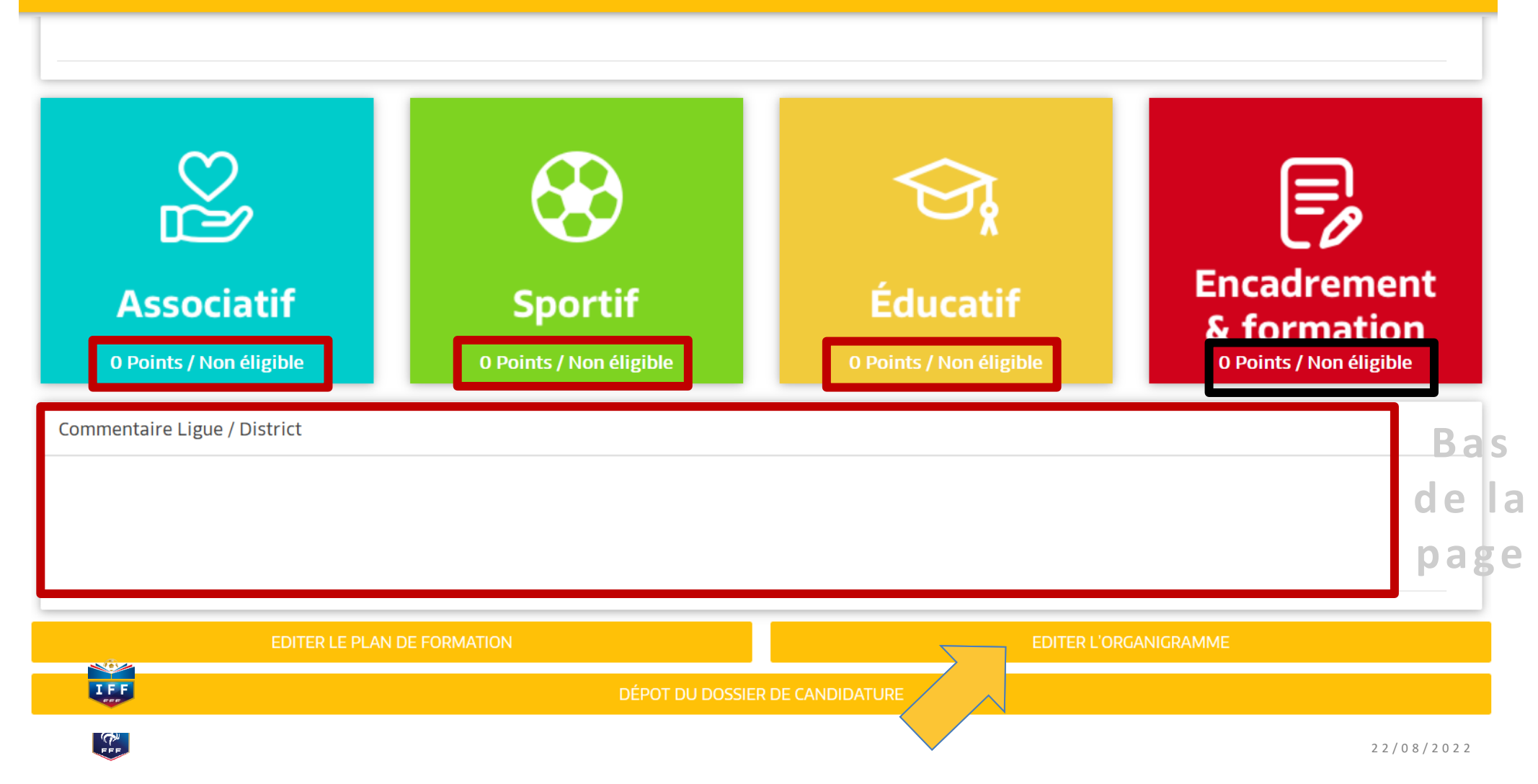

### Vision du coté CLUBS

| Footclubs                                 |                                                                                                    |                                                                                                    |                                                                                                    |                                                                                                   |                                                                           |                                                                                    |                                                                                         |
|-------------------------------------------|----------------------------------------------------------------------------------------------------|----------------------------------------------------------------------------------------------------|----------------------------------------------------------------------------------------------------|---------------------------------------------------------------------------------------------------|---------------------------------------------------------------------------|------------------------------------------------------------------------------------|-----------------------------------------------------------------------------------------|
| Saison 2018-2019 💙                        |                                                                                                    |                                                                                                    |                                                                                                    |                                                                                                   |                                                                           |                                                                                    |                                                                                         |
| Vanessa JUGE                              | Organisation > Membres du club                                                                                                    |                                                                                                    |                                                                                                    |                                                                                                   |                                                                           |                                                                                    |                                                                                         |
| Crganisation v<br>Identité club           | [En savoir +]<br>Cette fonction permet d'afficher et de modifier les personnes qu<br>l'historique de tous les membres du club est affiché. Il est possi<br>de la fonction, il faut cliquer sur le libellé du titre. Un nouveau n<br>Fiche ORGANISATION n <sup>o</sup> 3 : <u>Les membres du club</u> | i possèdent un titre ou une fonctior<br>ble de consulter et de modifier les c<br>nembre du club ou une nouvelle fon | particulière dans l'organisation du cl<br>oordonnées de la personne en cliqua<br>ction peuvent être saisie en cliquant | ub. Les champs de pré sélect<br>nt sur son nom. Le lien sur la<br>sur <b>Créer un nouveau men</b> | tion [+] servent à filtrer<br>a date d'enregistrement c<br>n <b>bre</b> . | la liste [+] suivant les critères nom e<br>le la licence, permet d'accéder à celle | t prénom. En décochant Actifs seulement,<br>-ci. Pour modifier les dates de début et de |
| Utilisateurs Footclubs<br>Membres du club | Nom                                                                                                    | Prénom                                                                                                    |                                                                                                    | Membre du                                                                                         | bureau seulement 🗖                                                        |                                                                                    | Actifs seulement 🗹                                                                      |
| Educateurs du club                        | Creer un nou                                                                                                    | iveau me                                                                                                    | embre                                                                                                    |                                                                                                   |                                                                           | Afficher 😐                                                                         |                                                                                         |
| Centres de gestion                        |                                                                                                    | ▲Nom                                                                                                    | Né(e)                                                                                                    | e ALicence                                                                                        | Date début                                                                | Date fin Diffusion                                                                 | ▲Numéro personne                                                                        |
| Proces-verbaux                            | (Bureau)                                                                                                    |                                                                                                    | 21/08/19                                                                                                    | 048 01/07/2018                                                                                    | 01/07/2017                                                                | Diffusable                                                                         | 2543285441                                                                              |
| Licences                                  | rrespundant                                                                                                    |                                                                                                    | 21/08/19                                                                                                    | 948 01/07/2018                                                                                    | 24/07/2009                                                                | Diffusable                                                                         | 2543285441                                                                              |
| Compétitions                              | Secrétaire général (Bureau)                                                                                                    |                                                                                                    | 15/10/19                                                                                                    | 948 09/07/2018                                                                                    | 01/10/2017                                                                | Diffusable                                                                         | 2300080286                                                                              |
|                                           | Correspondant Compétitions Nationales                                                                                                    |                                                                                                    | Inconni                                                                                                    | Je                                                                                                | 01/07/2003                                                                | Diffusable                                                                         | 2543047655                                                                              |
| Autres clubs                              | Correspondant District                                                                                                    |                                                                                                    | 20/07/19                                                                                                    | 78 16/08/2018                                                                                     | 01/06/2013                                                                | Diffusable                                                                         | 1122459346                                                                              |
| Divers                                    | Trésorier (Bureau)                                                                                                    |                                                                                                    | 02/08/19                                                                                                    | 01/07/2018                                                                                        | 01/07/2015                                                                | Diffusable                                                                         | 440614537                                                                               |
|                                           | Responsable Jeunes                                                                                                    |                                                                                                    | 20/07/19                                                                                                    | 78 16/08/2018                                                                                     | 01/03/2016                                                                | Non diffusable                                                                     | 1122459346                                                                              |
|                                           | Référent Arbitre                                                                                                    |                                                                                                    | 02/10/19                                                                                                    | 01/07/2018                                                                                        | 01/07/2015                                                                | Diffusable                                                                         | 399050081                                                                               |
|                                           | Référent Football Féminin                                                                                                    |                                                                                                    | 20/07/19                                                                                                    | 78 16/08/2018                                                                                     | 01/09/2015                                                                | Diffusable                                                                         | 1122459346                                                                              |
|                                           | Référent Programme Educatif Fédéral                                                                                                    |                                                                                                    | 06/11/19                                                                                                    | 971 <u>31/07/2018</u>                                                                             | 01/12/2015                                                                | Diffusable                                                                         | 1826536418                                                                              |
|                                           | Référent Sécurité                                                                                                    |                                                                                                    | 28/08/19                                                                                                    | 57 <u>30/07/2018</u>                                                                              | 01/08/2015                                                                | Diffusable                                                                         | 360517877                                                                               |
|                                           | Responsable Sécurité                                                                                                    |                                                                                                    | 28/08/19                                                                                                    | 57 <u>30/07/2018</u>                                                                              | 01/07/2013                                                                | Diffusable                                                                         | 360517877                                                                               |
|                                           | Responsable Sécurité Adjoint                                                                                                    |                                                                                                    | 14/01/19                                                                                                    | 01/07/2018                                                                                        | 24/07/2009                                                                | Diffusable                                                                         | 329221166                                                                               |
|                                           | Responsable Technique des Jeunes                                                                                                    |                                                                                                    | 06/11/19                                                                                                    | 971 <u>31/07/2018</u>                                                                             | 01/10/2015                                                                | Diffusable                                                                         | 1826536418                                                                              |
|                                           | <u>Co-Président</u>                                                                                                    |                                                                                                    | 02/08/19                                                                                                    | 01/07/2018                                                                                        | 24/07/2009                                                                | Diffusable                                                                         | 440614537                                                                               |
|                                           | Responsable U11 - U10                                                                                                    |                                                                                                    | 08/04/19                                                                                                    | 971                                                                                               | 01/10/2017                                                                | Diffusable                                                                         | 339236901                                                                               |
|                                           | Responsable U7 - U6                                                                                                    |                                                                                                    | 02/05/19                                                                                                    | 955                                                                                               | 01/09/2017                                                                | Diffusable                                                                         | 329205596                                                                               |
|                                           | Responsable U9 - U8                                                                                                    |                                                                                                    | 15/10/19                                                                                                    | 98 01/07/2018                                                                                     | 01/10/2017                                                                | Diffusable                                                                         | 2543371234                                                                              |
|                                           | Vice-Président Délégué                                                                                                    |                                                                                                    | 10/06/19                                                                                                    | 980                                                                                               | 01/10/2017                                                                | Diffusable                                                                         | 2548250823                                                                              |
|                                           | De 1 à 19 sur 19                                                                                                    |                                                                                                    |                                                                                                    |                                                                                                   |                                                                           |                                                                                    |                                                                                         |

Droits de reproduction et de diffusion réservés 🖗 Fédération Française de Football 1997-2018 Usage strictement réservé aux clubs de football. L'utilisateur du Site reconnait avoir pris connaissance des <u>Conditions Générales d'Utilisation du Site</u>, en accepter et en respecter les dispositions.

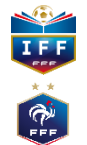

## 3 étapes obligatoires pour enregistrer un membre

Fonction de la personne : il faut choisir un titre dans la liste déroulante, saisir la date de prise d'effet et éventuellement le numéro de la personne si vous le connaissez.

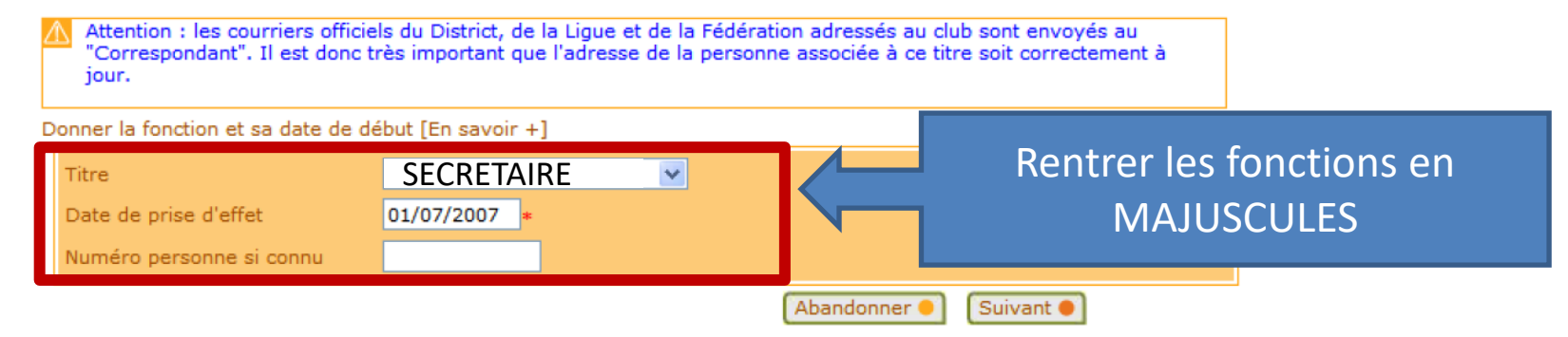

Recherche de personne : si le numéro de personne n'est pas saisi, il faut indiquer son nom, son prénom. Si cette personne n'a jamais eu une activité dans le club, il faut préciser aussi sa date de naissance et son lieu de naissance. Une liste de personnes répondant à ces critères est affichée et il faut cocher la case de celle qui est correcte. Si aucune personne n'est retrouvée ou ne semble correspondre parfaitement, vous devez soit faire Précedent pour changer les critères, soit cocher la case Nouvelle personne si elle est proposée pour saisir ses coordonnées et la créer.

Coordonnées de la personne : les informations affichées doivent être contrôlées et complétées pour être assuré de disposer de données totalement à jour.

Une fois terminé, il faut Valider e pour enregistrer la saisie. Le bouton Abandonner e permet d'interrompre à tout moment la saisie.

La saisie d'un nouveau membre de club, quel qu'il soit, n'engendre en aucun cas une demande de licence.

Vision du coté CLUBS

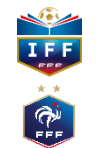

### Exemple de résultat

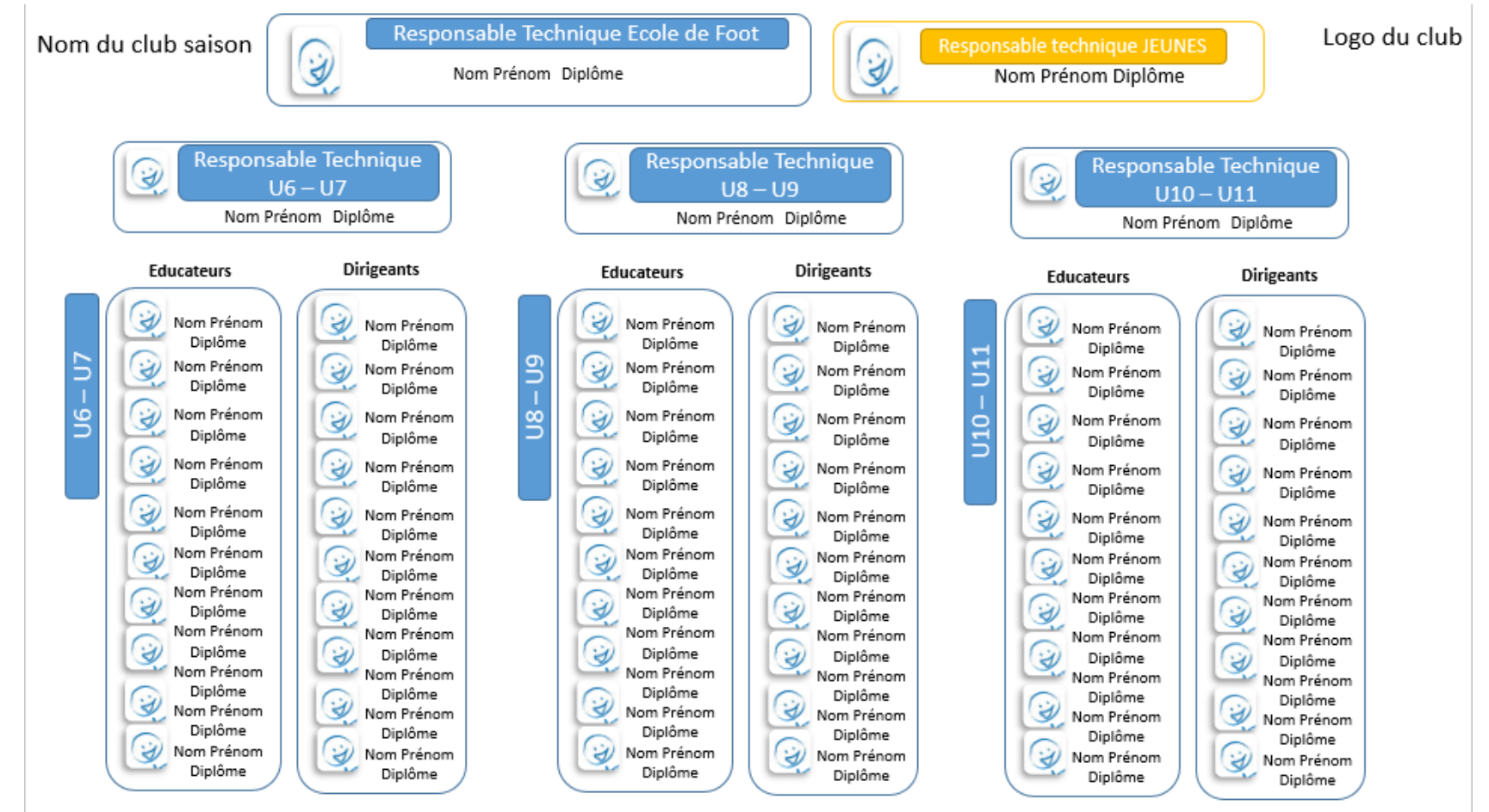

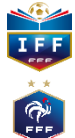

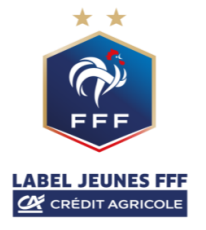

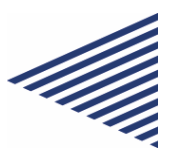

# Editer le plan de

## formation

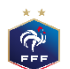

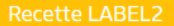

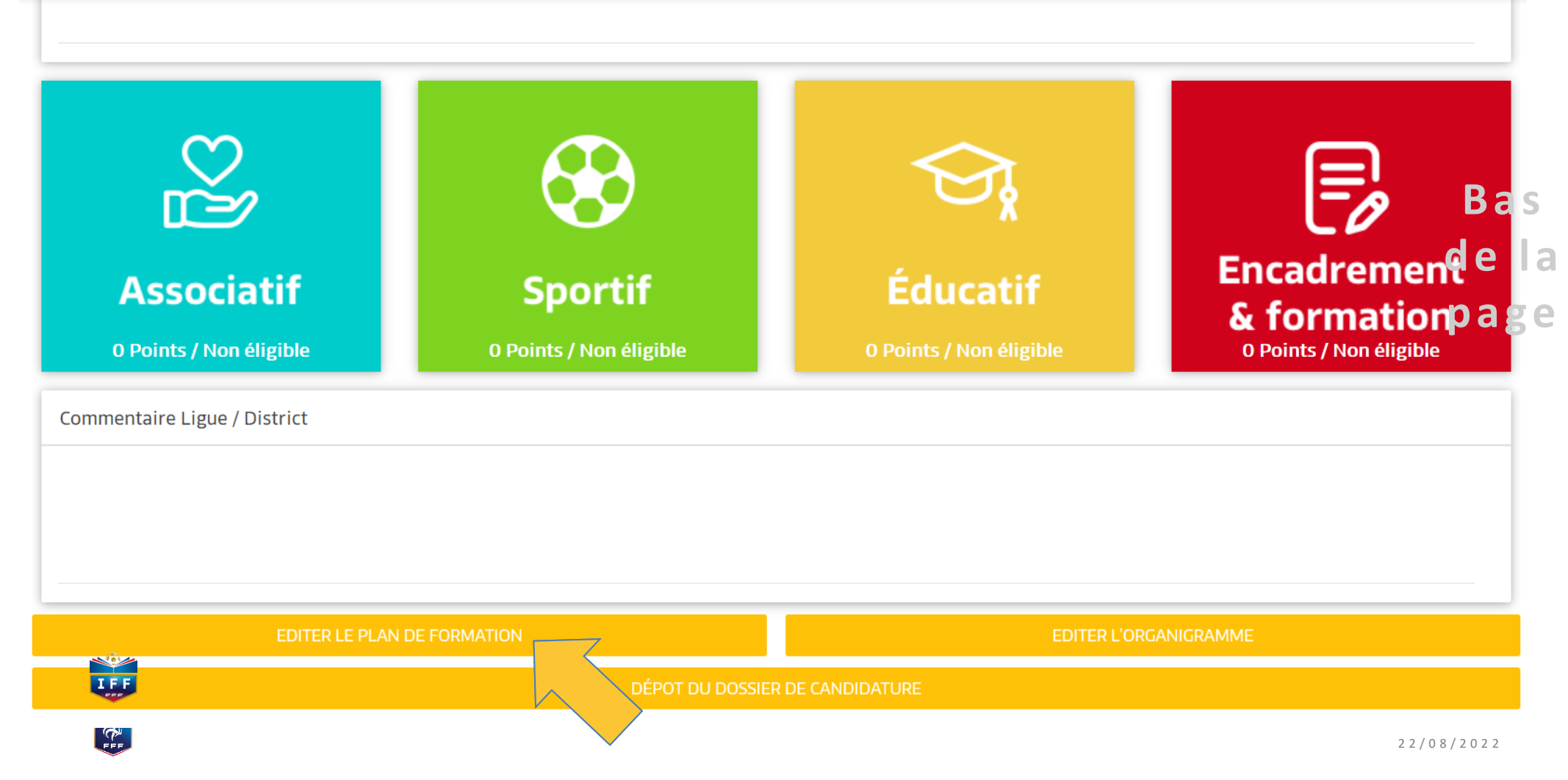

### SUIVI DES CLUBS LABEL JEUNES - 2019/2020

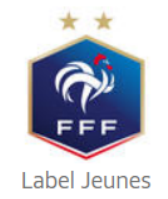

### HISTORIQUE LABEL

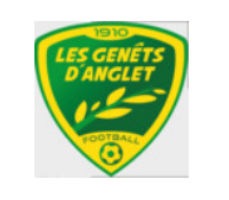

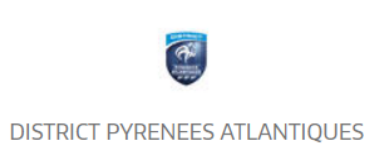

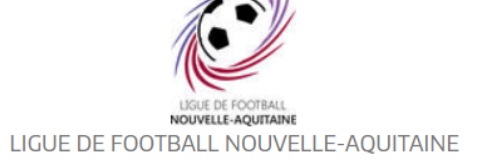

#### FICHE CLUB

| Critères                 | Saison N-2         | Saison N-1              | Saison                        |
|--------------------------|--------------------|-------------------------|-------------------------------|
| Associatif               | -                  | 28 points / Elite       | Non éligible                  |
| Sportif                  | -                  | 9 points / Non éligible | Non éligible                  |
| Educatif                 | -                  | 0 points / Non éligible | Non éligible                  |
| Encadrement et Formation | -                  | 0 points / Non éligible | Non éligible                  |
| Référent du projet club  | Pas de candidature |                         |                               |
| Ligue / District         | Pas de candidature | David SANTOS            | Aucun accompagnateur affecté! |

#### AUTODIAGNOSTIC

|            | CONTINUER L' AUTODIAGNOSTIC | MODIFIER LES F | ŔĔſĔŔĔŊŢŜ           |
|------------|-----------------------------|----------------|---------------------|
|            | PLAN DE FORMATION           | 7              |                     |
| * *<br>FFF |                             |                | 2 2 / 0 8 / 2 0 2 2 |

#### **EXTRACTION EXCEL**

#### PLAN DE FORMATION

MICHEL PEYRAS (68) en tant que TRESORIER (Aucun diplôme)

NICOLAS REYTEROU (40) en tant que Responsable Jeunes (Diplôme - BE

MARC SARRAN (62) en tant que Responsable Sécurité (Aucun diplôme)

CHARLES MARTINEZ (54) en tant que CORRESPONDANT (Aucun diplôme)

GUILLAUME CROS (37) en tant que Responsable Ecole De Foot (Diplôme - BEF)

FRANCOIS BEHETY (60) en tant que Référent Sécurité (Aucun diplôme)

FREDERIC TEILETCHE (51) en tant que PRESIDENT (Aucun diplôme)

DAVID SVITAC (32) en tant que Responsable Technique des Jeunes (Diplôme - Initiateur 1)

JACQUES CROS (59) en tant que Correspondant Compétitions Nationales (Aucun diplôme)

HENRI OLAZCUAGA (49) en tant que Responsable Technique (Diplôme - DEF)

IEDOME EDACCA (DA) - I IIII DI DIELLI AUEILI (DI IAILI - IIIIIIII A)

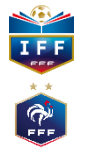

| 🔶 ડા | JIVI DES CLUBS LABEL JEUNES                                            | Saison            | 2018-2019 | Recette LABEL2   |
|------|------------------------------------------------------------------------|-------------------|-----------|------------------|
| PLAN | DE FORMATION                                                           |                   |           | EXTRACTION EXCEL |
|      | MICHEL PEYRAS (68) en tant que TRESORIER (Aucun diplôme)               |                   |           | >                |
|      | NICOLAS REYTEROU (40) en tant que Responsable Jeunes (Diplôme - BEF)   |                   |           | ~                |
|      | FONCTION                                                               |                   | FORMATIO  | Ν                |
|      |                                                                        |                   |           | +                |
|      | Fonction                                                               |                   | Année     |                  |
|      | PRESIDENT                                                              |                   | 2019      |                  |
|      | REFERENT ACCUEIL CLUB                                                  |                   | 2020      |                  |
|      | MARC SARRAN (62) en tant que Responsable Sécurité (Aucun diplôme)      |                   |           | >                |
|      | CHARLES MARTINEZ (54) en tant que CORRESPONDANT (Aucun diplôme)        |                   |           | >                |
|      | GUILLAUME CROS (37) en tant que Responsable Ecole De Foot (Diplôme - B | EF)               |           | >                |
|      | FRANCOIS BEHETY (60) en tant que Référent Sécurité (Aucun diplôme)     |                   |           | >                |
|      | FREDERIC TEILETCHE (51) en tant que PRESIDENT (Aucun diplôme)          |                   |           | >                |
| Ι.   | DAVID SVITAC (32) en tant que Responsable Technique des Jeunes (Diplôm | e - Initiateur 1) |           | >                |

| SUIVI DES CLUBS LABEL JEUNES                     |                       |                         | 2018-2019        |                  |
|--------------------------------------------------|-----------------------|-------------------------|------------------|------------------|
| PLAN DE FORMATION                                | Plan Fonction         |                         |                  | EXTRACTION EXCEL |
| MICHEL PEYRAS (68) en tant que                   | Fonction<br>PRESIDENT |                         | ~                | >                |
| NICOLAS REYTEROU (40) en tant                    | Saison<br>2019        |                         | ~                | TION             |
| Fonction     PRESIDENT     REFERENT ACCUEIL CLUB |                       |                         | e<br>}<br>)      | +                |
| MARC SARRAN (62) en tant que Re                  |                       |                         |                  | >                |
| CHARLES MARTINEZ (54) en tant o                  |                       |                         |                  | >                |
| GUILLAUME CROS (37) en tant que                  |                       |                         |                  | >                |
| FRANCOIS BEHETY (60) en tant qu                  |                       |                         |                  | >                |
| FREDERIC TEILETCHE (51) en tant                  |                       |                         |                  | >                |
| DAVID SVITAC (32) en tant que Re                 | _                     | • VALIDER               | <b>O</b> ANNULER | >                |
|                                                  | Convicts C 2010       | EEE Tour don't of comme |                  |                  |

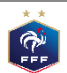

| SUIVI DES CLUBS LABEL JEUNES    |                                             | Saison 2018     | 3-2019 R         | ecette LAF |    |
|---------------------------------|---------------------------------------------|-----------------|------------------|------------|----|
| PLAN DE FORMATION               |                                             |                 | ★ EXTRACTION EXC | EL         |    |
| MICHEL PEYRAS (68) en tant qu   | e TRESORIER (Aucun diplôme)                 |                 |                  |            | >  |
| NICOLAS REYTEROU (40) en tan    | : que Responsable Jeunes (Diplôme - BEF)    | _               |                  |            | ~  |
|                                 | FONCTION                                    |                 | FORMATION        |            |    |
|                                 |                                             |                 |                  | +          |    |
| Fonction                        |                                             |                 | Année            |            |    |
| PRESIDENT                       |                                             |                 | 2019             |            | 11 |
| REFERENT ACCUEIL CLUB           |                                             |                 | 2020             |            |    |
| MARC SARRAN (62) en tant que    | Responsable Sécurité (Aucun diplôme)        |                 |                  |            | >  |
| CHARLES MARTINEZ (54) en tan    | t que CORRESPONDANT (Aucun diplôme)         |                 |                  |            | >  |
| GUILLAUME CROS (37) en tant q   | ue Responsable Ecole De Foot (Diplôme - BEF | =)              |                  |            | >  |
| FRANCOIS BEHETY (60) en tant    | que Référent Sécurité (Aucun diplôme)       |                 |                  |            | >  |
| FREDERIC TEILETCHE (51) en ta   | t que PRESIDENT (Aucun diplôme)             |                 |                  |            | >  |
| DAVID SVITAC (32) en tant que F | esponsable Technique des Jeunes (Diplôme ·  | - Initiateur 1) |                  |            | >  |

### **Exemple Plan de formation**

|   | NOM Prénom | Type de<br>licence | AGE | Ancienneté<br>au club<br>(année de prise<br>de 1ere licence) | Responsabili<br>é ou catégori<br>entrainée<br>cette saison<br>année N | Responsabilit<br>é ou catégorie<br>entrainée<br>Année N+1 | Responsabilit<br>é ou catégorie<br>entrainée<br>Année N+2 | Responsabili<br>é ou<br>catégorie<br>entrainée<br>Année N+3 |             |        |             |        |             |        |             |        |             |        |
|---|------------|--------------------|-----|--------------------------------------------------------------|-----------------------------------------------------------------------|-----------------------------------------------------------|-----------------------------------------------------------|-------------------------------------------------------------|-------------|--------|-------------|--------|-------------|--------|-------------|--------|-------------|--------|
|   |            |                    |     |                                                              | Becooncable                                                           |                                                           |                                                           |                                                             | Formation 1 | Statut | Formation 2 | Statut | Formation 3 | Statut | Formation 4 | Statut | Formation 5 | Statut |
|   | 0          |                    |     |                                                              | catégorie :U6 -<br>U7                                                 |                                                           |                                                           |                                                             | 0           |        |             |        |             |        |             |        |             |        |
|   |            |                    |     |                                                              |                                                                       |                                                           |                                                           |                                                             | Formation 1 | Statut | Formation 2 | Statut | Formation 3 | Statut | Formation 4 | Statut | Formation 5 | Statut |
|   | 0          |                    |     |                                                              | U6 - U7Equipe                                                         |                                                           |                                                           |                                                             | 0           |        |             |        |             |        |             |        |             |        |
|   |            |                    |     |                                                              |                                                                       |                                                           |                                                           |                                                             | Formation 1 | Statut | Formation 2 | Statut | Formation 3 | Statut | Formation 4 | Statut | Formation 5 | Statut |
|   | 0          |                    |     |                                                              | U6 - U7Equipe                                                         |                                                           |                                                           |                                                             | 0           |        |             |        |             |        |             |        |             |        |
|   |            |                    |     |                                                              |                                                                       |                                                           |                                                           |                                                             | Formation 1 | Statut | Formation 2 | Statut | Formation 3 | Statut | Formation 4 | Statut | Formation 5 | Statut |
| E | 0          |                    |     |                                                              | U6 - U7Equipe                                                         |                                                           |                                                           |                                                             | 0           |        |             |        |             |        |             |        |             |        |
| С |            |                    |     |                                                              |                                                                       |                                                           |                                                           |                                                             | Formation 1 | Statut | Formation 2 | Statut | Formation 3 | Statut | Formation 4 | Statut | Formation 5 | Statut |
| 0 | 0          |                    |     |                                                              | U6 - U7Equipe                                                         |                                                           |                                                           |                                                             | 0           |        |             |        |             |        |             |        |             |        |
|   |            |                    |     |                                                              |                                                                       |                                                           |                                                           |                                                             | Eormation 1 | Statut | Formation 2 | Statut | Formation 3 | Statut | Formation 4 | Statut | Formation 5 | Statut |
| - |            |                    |     |                                                              |                                                                       |                                                           |                                                           |                                                             |             |        |             |        |             |        |             |        |             |        |

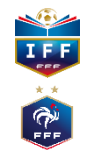

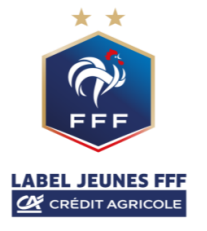

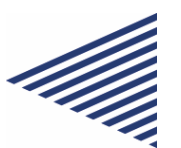

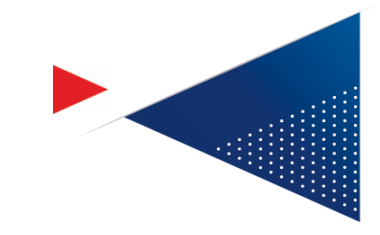

# **Réaliser**

## <u>l'autodiagnostic</u>

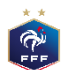

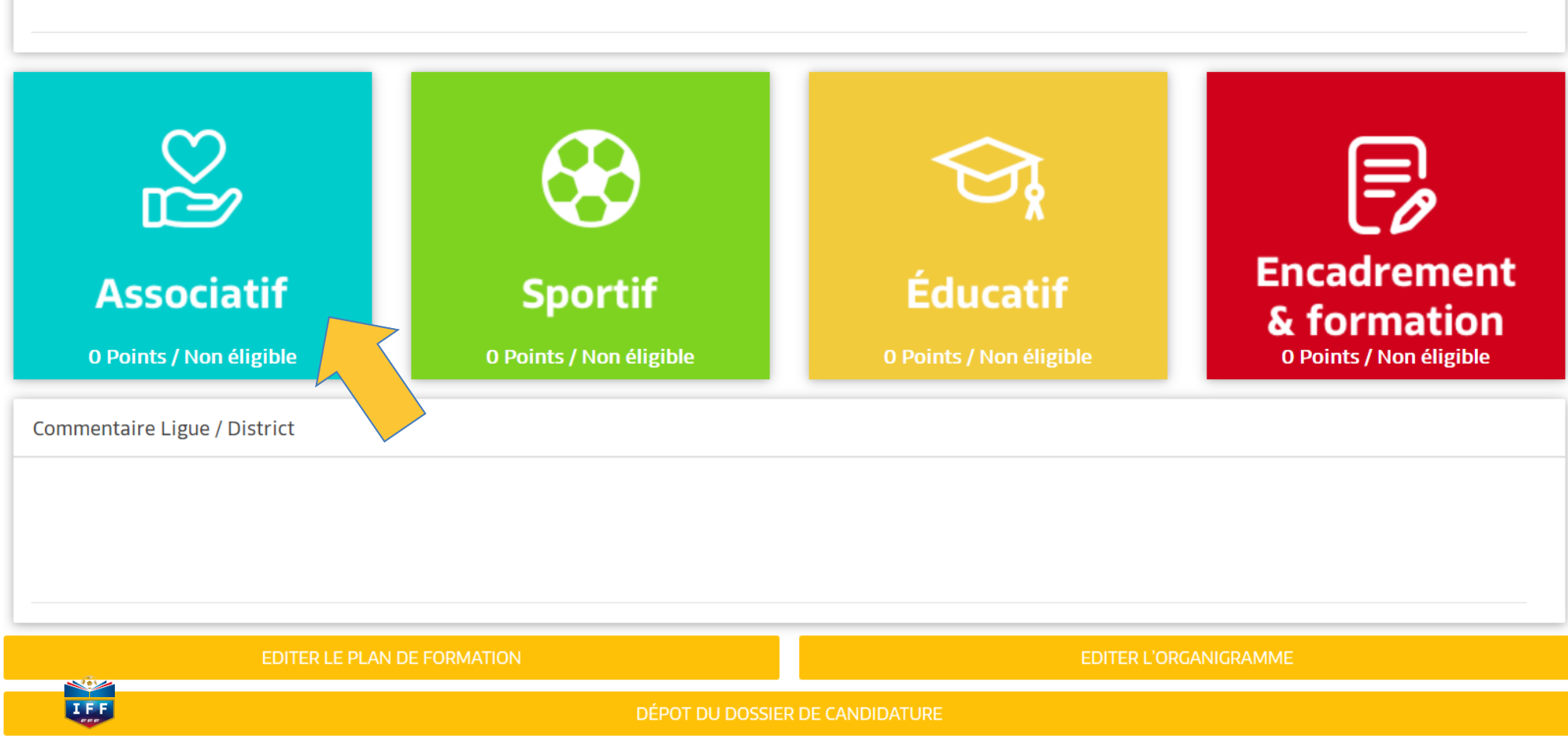

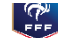

| SUIVI DES CLUBS LABEL JEUNES - 2019/2020                                                                       | 💙 Associatif | Situation actuelle : 10 po | int(s) / Non éligib | le Re      | cette LABEL2 |
|----------------------------------------------------------------------------------------------------|--------------|----------------------------|---------------------|------------|--------------|
| Définition du point Associatif                                                                                 |              |                            |                     |            |              |
|                                                                                                    |              |                            |                     |            |              |
| Bases sécuritaires                                                                                             | Réponse club | Points / Niveau            | Situation N-1       | Informatif | Plus         |
| PA201 - Le club dispose-t-il d'un panneau d'affichage visible sur chacune des<br>installations qu'il utilise ? | O Oui O Non  | Non éligible               |                     | 0          | +            |
| PA202 - Le club utilise-t-il des buts fixés au sol ?                                                           | O Oui O Non  | Non éligible               |                     | 0          | +            |
| Effectif minimum de jeunes pratiquants                                                                         | Réponse club | Points / Niveau            | Situation N-1       | Inform     | Plus         |
| PA301 - Nombre de licenciés U6-U9 et U6F-U9F                                                                   | 0            | Non éligible               |                     | 0          | <u> </u>     |
| PA302 - Nombre de licenciés U10-U11 et U10F-U11F                                                               | 0            | Non éligible               |                     | 0          | +            |
| PA303 - Nombre de licenciés U12-U13 et U12F-U13F                                                               | 0            | Non éligible               |                     | 0          | +            |
| PA304 - Nombre de licenciés U14-U19 et U14F-U19F                                                               | 0            | Espoir                     |                     | 0          | +            |
| Effectifs jeunes                                                                                               | Réponse club | Points / Niveau            | Situation N-1       | Informatif | Plus         |
| PA401 - Pourcentage de licenciés U6-U11 et U6F-U11F                                                            | 0            | 0 / 2                      |                     | 0          | +            |
| PA402 - Pourcentage de licenciés U12-U15 et U12F-U15F                                                          | 0            | 0 / 2                      |                     | 0          | +            |
| PA403 - Pourcentage de licenciés U16-U19 et U16F-U19F                                                          | 0            | 0 / 2                      |                     | 0          | +            |
| PA404 - Pourcentage de licenciées U6F-U13F                                                                     | 0            | 0 / 2.5                    |                     | 0          | +            |
| PA405 - Nombre de licenciées U14F-U19F                                                                         | 0            | 0 / 1.5                    |                     | 0          | +            |
| PA406 - Pourcentage de licences 'Mutation' U7-U11 et U7F-U11F                                                  | 0            | 2 / 2                      |                     | 0          | +            |
| PA407 - Pourcentage de licences 'Mutation' U12-U15 et U12F-U15F                                                | 0            | 2 / 2                      |                     | 0          | +            |
| PA408 - Pourcentage de licences 'Mutation' U16-U19 et U16F-U19F                                                | 0            | 2 / 2                      |                     | 0          | +            |
| DA409 - Taux do fidólisation dos liconciós LI6-LI10 at LI6E-LI10E do la saison N -1                            | 0            | 0/2                        |                     | A          | <b></b>      |

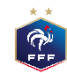

| SUIVI DES CLUBS LABEL JEUNES - 2019/2020                                                                       | C Associatif Situation actuelle : 10 point(s) / Non éligible |                 |               |            |      | 2 |
|----------------------------------------------------------------------------------------------------|--------------------------------------------------------------|-----------------|---------------|------------|------|---|
| Définition du point Associatif                                                                                 |                                                              |                 |               |            |      | Ļ |
| Bases sécuritaires                                                                                             | Réponse club                                                 | Points / Niveau | Situation N-1 | Informatif | Plus | d |
| PA201 - Le club dispose-t-il d'un panneau d'affichage visible sur chacune des<br>installations qu'il utilise ? | O Oui O Non                                                  | Non éligible    |               | 0          | +    | р |
| PA202 - Le club utilise-t-il des buts fixés au sol ?                                                           | O Oui O Non                                                  | Non éligible    |               | 0          | +    |   |
| Effectif minimum de jeunes pratiquants                                                                         | Réponse club                                                 | Points / Niveau | Situation N-1 | Informatif | Plus |   |
| PA301 - Nombre de licenciés U6-U9 et U6F-U9F                                                                   | 0                                                            | Non éligible    |               | 0          | +    |   |
| PA302 - Nombre de licenciés U10-U11 et U10F-U11F                                                               | 0                                                            | Non éligible    |               | 0          | +    |   |
| PA303 - Nombre de licenciés U12-U13 et U12F-U13F                                                               | 0                                                            | Non éligible    |               | 0          | +    |   |
| PA304 - Nombre de licenciés U14-U19 et U14F-U19F                                                               | 0                                                            | Espoir          |               | 0          | +    |   |

Cette donnée générée automatiquement par le système d'information de la FFF

- Pour le niveau Bronze, le nombre de licences U6F à U13F Libres et Futsal éditées doit être au moins supérieur ou égal à 8.

- Pour le niveau Argent, le nombre de licences U6F à U11F Libres et Futsal éditées doit être au moins supérieur ou égal à 12, et le nombre de licences U12F à U19F Libres et Futsal éditées doit être au moins supérieur ou égal à 12.

- Pour le niveau Or, le nombre de licences U6F à U11F éditées doit être supérieur ou égal à 20, et le nombre de licences U12F à U19F Libres et Futsal éditées doit être au moins supérieur ou égal à 25.

| PART Pourcentage de licences 'Mutation' U16-U19 et U16F-U19F                        | 0 | 2/2 | 0 | +        |      |
|-------------------------------------------------------------------------------------|---|-----|---|----------|------|
| DA409 - Taux do fidélisation dos liconsiós LI6-LI10 of LI6E-LI10E do la saison N -1 | 0 | 0/2 | A | <b>_</b> |      |
|                                                                                     |   |     |   | 22/08/2  | 2022 |

| SUIVI DES CLUBS LABEL JEUNES - 2019/2020                                                                       | 💙 Associatif | Situation actuelle : 10 po | int(s) / Non éligib | le Red     | cette LABEL2 |
|----------------------------------------------------------------------------------------------------|--------------|----------------------------|---------------------|------------|--------------|
| Définition du point Associatif                                                                                 |              |                            |                     |            |              |
|                                                                                                    |              |                            |                     |            |              |
| Bases sécuritaires                                                                                             | Réponse club | Points / Niveau            | Situation N-1       | Informatif | Plus         |
| PA201 - Le club dispose-t-il d'un panneau d'affichage visible sur chacune des<br>installations qu'il utilise ? | O Oui O Non  | Non éligible               |                     | 0          | +            |
| PA202 - Le club utilise-t-il des buts fixés au sol ?                                                           | O Oui O Non  | Non éligible               |                     | 0          | +            |
| Effectif minimum de jeunes pratiquants                                                                         | Réponse club | Points / Niveau            | Situation N-1       | Informatif | Plus         |
| PA301 - Nombre de licenciés U6-U9 et U6F-U9F                                                                   | 0            | Non éligible               |                     | 0          | +            |
| PA302 - Nombre de licenciés U10-U11 et U10F-U11F                                                               | 0            | Non éligible               |                     | 0          | +            |
| PA303 - Nombre de licenciés U12-U13 et U12F-U13F                                                               | 0            | Non éligible               |                     | 0          | <b>+</b>     |
| PA304 - Nombre de licenciés U14-U19 et U14F-U19F                                                               | 0            | Espoir                     |                     |            | +            |
| Effectifs jeunes                                                                                               | Réponse club | Points / Niveau            | Situation N-1       | Informatif | Plus         |
| PA401 - Pourcentage de licenciés U6-U11 et U6F-U11F                                                            | 0            | 0 / 2                      |                     | 0          | +            |
| PA402 - Pourcentage de licenciés U12-U15 et U12F-U15F                                                          | 0            | 0 / 2                      |                     | 0          | +            |
| PA403 - Pourcentage de licenciés U16-U19 et U16F-U19F                                                          | 0            | 0 / 2                      |                     | 0          | +            |
| PA404 - Pourcentage de licenciées U6F-U13F                                                                     | 0            | 0 / 2.5                    |                     | 0          | +            |
| PA405 - Nombre de licenciées U14F-U19F                                                                         | 0            | 0 / 1.5                    |                     | 0          | +            |
| PA406 - Pourcentage de licences 'Mutation' U7-U11 et U7F-U11F                                                  | 0            | 2/2                        |                     | 0          | +            |
| PA407 - Pourcentage de licences 'Mutation' U12-U15 et U12F-U15F                                                | 0            | 2/2                        |                     | 0          | +            |
| PA408 - Pourcentage de licences 'Mutation' U16-U19 et U16F-U19F                                                | 0            | 2 / 2                      |                     | 0          | +            |
| DMADQ - Touy do fidélisation dos liconsiós LIG-LI10 at LIGE-LI10E do la saison NL-1                            | 0            | 0/2                        |                     | A          | <b>_</b>     |

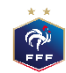

| SUIVI DES CLUBS LABEL JEUNES - 2019/20                                             | 20                               | 🗢 Associatif                          | Situation actuell | le : 10 poir | nt(s) / Non éligible | Red        |      |
|------------------------------------------------------------------------------------|----------------------------------|---------------------------------------|-------------------|--------------|----------------------|------------|------|
| Définition du point Associatif                                                     | PIÈCE JOINTE - PA30              | )1                                    |                   |              |                      |            |      |
|                                                                                    | PLAN D'ACTIONS                   |                                       |                   | +            |                      |            |      |
| Bases sécuritaires                                                                 | N° Action                        | Saison                                | Déférent          | _            | Situation N-1        | Informatif | Plus |
| PA201 - Le club dispose-t-il d'un panneau d'affic<br>installations qu'il utilise ? |                                  | 50501                                 | Reference         |              |                      | 0          | +    |
| PA202 - Le club utilise-t-il des buts fixés au sol ?                               |                                  |                                       |                   |              |                      | 0          | +    |
| Effectif minimum de jeunes pratiquants                                             |                                  |                                       |                   |              | Situation N-1        | Informatif | Plus |
| PA301 - Nombre de licenciés U6-U9 et U6F-U9F                                       |                                  |                                       |                   |              |                      | 0          | +    |
| PA302 - Nombre de licenciés U10-U11 et U10F-                                       | PIECE JOINTE                     |                                       |                   |              |                      | 0          | +    |
| PA303 - Nombre de licenciés U12-U13 et U12F-                                       |                                  |                                       |                   |              |                      | 0          | +    |
| PA304 - Nombre de licenciés U14-U19 et U14F-                                       |                                  |                                       |                   |              |                      | 0          | +    |
| Effectifs jeunes                                                                   |                                  |                                       |                   |              | Situation N-1        | Informatif | Plus |
| PA401 - Pourcentage de licenciés U6-U11 et U6F-                                    |                                  |                                       |                   |              |                      | 0          | +    |
| PA402 - Pourcentage de licenciés U12-U15 et U12                                    |                                  |                                       |                   |              |                      | 0          | +    |
| PA403 - Pourcentage de licenciés U16-U19 et U16                                    |                                  |                                       |                   |              |                      | 0          | +    |
| PA404 - Pourcentage de licenciées U6F-U13F                                         | Faites g                         | glisser le fichier et deposer le ici. |                   |              |                      | 0          | +    |
| PA405 - Nombre de licenciées U14F-U19F                                             | Ou cliquez ici                   | pour ouvrir un navigateur de fic      | chiers.           |              |                      | 0          | +    |
| PA406 - Pourcentage de licences 'Mutation' U7-U1                                   |                                  |                                       |                   |              |                      | 0          | +    |
| PA407 - Pourcentage de licences 'Mutation' U12-U                                   |                                  |                                       |                   |              |                      | 0          | +    |
| PA408 - Pourcentage de licences 'Mutation' U16-L                                   |                                  |                                       |                   |              |                      | 0          | +    |
| PA409 - Taux de fidélisation des licenciés U6-U10                                  |                                  |                                       |                   |              |                      | 0          | +    |
| PA410 - Taux de fidélisation des licenciés U11-U14                                 | 4 et U11F-U14F de la saison N -1 | 0                                     | 0 / 2             |              |                      | 0          | +    |

| SUIVI DES CLUBS LABEL JEUNES - 2019/202                                            | D                              | 🗢 Associatif                      | Situation actuelle : 10 p | pint(s) / Non éligible | Rec        |      |
|------------------------------------------------------------------------------------|--------------------------------|-----------------------------------|---------------------------|------------------------|------------|------|
| Définition du point Associatif                                                     | PIÈCE JOINTE - PA301           | 1                                 |                           |                        |            |      |
|                                                                                    | PLAN D'ACTIONS                 |                                   | +                         |                        |            |      |
| Bases sécuritaires                                                                 |                                | Saison                            | Péférent                  | Situation N-1          | Informatif | Plus |
| PA201 - Le club dispose-t-il d'un panneau d'affic<br>installations qu'il utilise ? | L IN Action                    | 3015011                           | Reference                 |                        | 0          | +    |
| PA202 - Le club utilise-t-il des buts fixés au sol ?                               |                                |                                   |                           |                        | 0          | +    |
| Effectif minimum de jeunes pratiquants                                             |                                |                                   |                           | Situation N-1          | Informatif | Plus |
| PA301 - Nombre de licenciés U6-U9 et U6F-U9F                                       |                                |                                   |                           |                        | 0          | +    |
| PA302 - Nombre de licenciés U10-U11 et U10F-                                       | PIECE JOINTE                   |                                   |                           |                        | 0          | +    |
| PA303 - Nombre de licenciés U12-U13 et U12F-                                       |                                |                                   |                           |                        | 0          | +    |
| PA304 - Nombre de licenciés U14-U19 et U14F-                                       |                                |                                   |                           |                        | 0          | +    |
| Effectifs jeunes                                                                   |                                |                                   |                           | Situation N-1          | Informatif | Plus |
| PA401 - Pourcentage de licenciés U6-U11 et U6F-                                    |                                |                                   |                           |                        | 0          | +    |
| PA402 - Pourcentage de licenciés U12-U15 et U12                                    |                                |                                   |                           |                        | 0          | +    |
| PA403 - Pourcentage de licenciés U16-U19 et U16                                    |                                |                                   |                           |                        | 0          | +    |
| PA404 - Pourcentage de licenciées U6F-U13F                                         | Faites glis                    | sser le fichier et deposer le ici |                           |                        | 0          | +    |
| PA405 - Nombre de licenciées U14F-U19F                                             | Ou cliquez ici po              | our ouvrir un navigateur de fi    | chiers.                   |                        | 0          | +    |
| PA406 - Pourcentage de licences 'Mutation' U7-U1                                   |                                |                                   |                           |                        | 0          | +    |
| PA407 - Pourcentage de licences 'Mutation' U12-L                                   |                                |                                   |                           |                        | 0          | +    |
| PA408 - Pourcentage de licences 'Mutation' U16-L                                   |                                |                                   |                           |                        | 0          | +    |
| PA409 - Taux de fidélisation des licenciés U6-U10                                  |                                |                                   |                           |                        | 0          | +    |
| PA410 - Taux de fidélisation des licenciés U11-U14                                 | et U11F-U14F de la saison N -1 | 0                                 | 0 / 2                     |                        | 0          | +    |

| SUIVI DES CLUBS LABEL JEUNES - 2019/2020                                           |                               | 🗢 Associatif | Situation actuelle : 10 poi | nt(s) / Non éligibl | e Rec      |                               |
|------------------------------------------------------------------------------------|-------------------------------|--------------|-----------------------------|---------------------|------------|-------------------------------|
| Définition du point Associatif                                                     | PIÈCE JOINTE - PA30           | 1            |                             |                     |            |                               |
|                                                                                    | Libellé action                |              |                             |                     |            |                               |
| Bases sécuritaires                                                                 |                               |              |                             | Situation N-1       | Informatif | Plus                          |
| PA201 - Le club dispose-t-il d'un panneau d'affic<br>installations qu'il utilise ? | Référent :                    |              |                             |                     | 0          | +                             |
| PA202 - Le club utilise-t-il des buts fixés au sol                                 | <u> </u>                      |              | <b>▲</b>                    |                     | 0          | +                             |
| Effectif minimum de jeunes pratiquants                                             | Saison                        |              | _                           | Situation N-1       | Informatif | Plus                          |
| PA301 - Nombre de licenciés U6-U9 et U6F-U9F                                       | 2019/2020                     |              | $\sim$                      |                     | 0          | +                             |
| PA302 - Nombre de licenciés U10-U11 et U10F-                                       |                               |              |                             |                     | 0          | +                             |
| PA303 - Nombre de licenciés U12-U13 et U12F-                                       |                               |              |                             |                     | 0          | +                             |
| PA304 - Nombre de licenciés U14-U19 et U14F-                                       |                               |              |                             |                     | 0          | +                             |
| Effectifs jeunes                                                                   |                               |              |                             | Situation N-1       | Informatif | Plus                          |
| PA401 - Pourcentage de licenciés U6-U11 et U6F-                                    |                               |              |                             |                     | 0          | +                             |
| PA402 - Pourcentage de licenciés U12-U15 et U12                                    |                               |              |                             |                     | 0          | +                             |
| PA403 - Pourcentage de licenciés U16-U19 et U16                                    |                               |              |                             |                     | 0          | +                             |
| PA404 - Pourcentage de licenciées U6F-U13F                                         |                               |              |                             |                     | 0          | +                             |
| PA405 - Nombre de licenciées U14F-U19F                                             |                               |              |                             |                     | 0          | +                             |
| PA406 - Pourcentage de licences 'Mutation' U7-U1                                   |                               |              |                             |                     | 0          | +                             |
| PA407 - Pourcentage de licences 'Mutation' U12-U                                   |                               |              |                             |                     | 0          | +                             |
| PA408 Centage de licences 'Mutation' U16-L                                         |                               |              |                             |                     | 0          | +                             |
| PA409                                                                              |                               | 💁 VALIDER    | "O ANNULER                  |                     | 0          | +                             |
| PA410 - Taux de fidélisation des licenciés U11-U14 e                               | t U11F-U14F de la saison N -1 | 0            | 0 / 2                       |                     | 0          | <b>*</b><br>2 / 0 8 / 2 0 2 2 |

| SUIVI DES CLUBS LABEL JEUNES - 2019/2020              |              | 💙 Associatif | Situati | on actuelle : 10 point(s | ) / Non éligible |   |                     |
|-------------------------------------------------------|--------------|--------------|---------|--------------------------|------------------|---|---------------------|
| PA908 - Participation des arbitres à la vie des clubs |              | O Oui O Non  |         | 0/1                      |                  | + |                     |
| Famille                                               | Points forts |              |         | Points à améliorer       |                  |   |                     |
| Bases sécuritaires                                    |              |              |         |                          |                  |   |                     |
| Effectif minimum de jeunes pratiquants                |              |              |         |                          |                  |   |                     |
| Effectifs jeunes                                      |              |              |         |                          |                  |   | Bas                 |
| Effectifs dirigeants                                  |              |              |         |                          |                  |   | de<br>pag           |
| Sécurité opérationnelle                               |              |              |         |                          |                  |   |                     |
|                                                       |              |              |         |                          |                  |   | 2 2 / 0 8 / 2 0 2 2 |

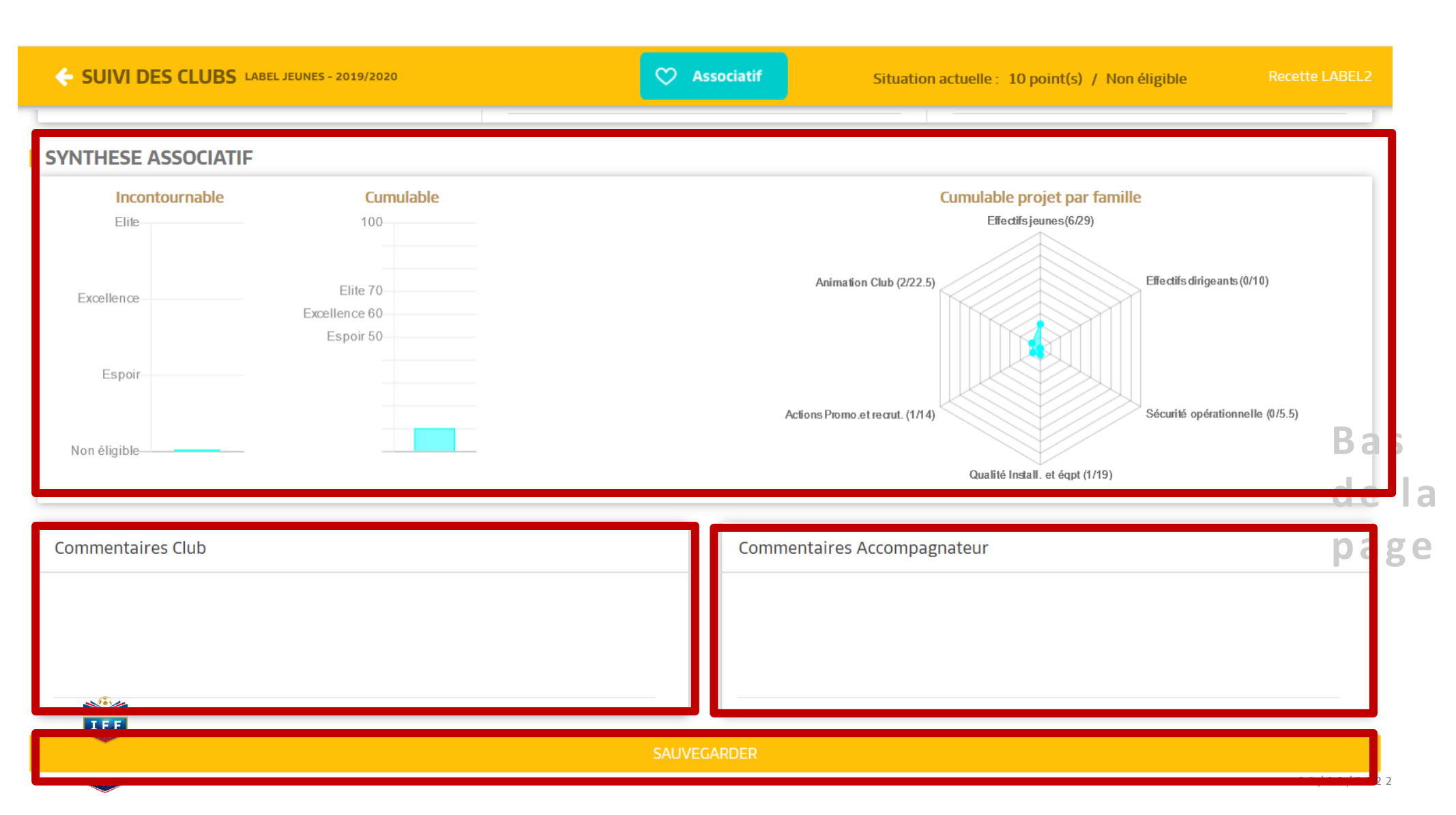

#### SUIVI DES CLUBS LABEL JEUNES - 2019/2020

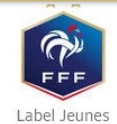

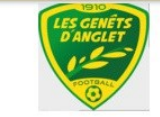

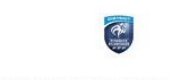

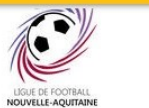

HISTORIQUE LABEL

DISTRICT PYRENEES ATLANTIQUES

LIGUE DE FOOTBALL NOUVELLE-AQUITAINE

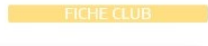

| Critères                 | Saison N-2         | Saison N-1              | Saison                        |
|--------------------------|--------------------|-------------------------|-------------------------------|
| Associatif               | -                  | 28 points / Elite       | Non éligible                  |
| Sportif                  | u                  | 9 points / Non éligible | Non éligible                  |
| Educatif                 | -                  | 0 points / Non éligible | Non éligible                  |
| Encadrement et Formation | 8                  | 0 points / Non éligible | Non éligible                  |
| Référent du projet club  | Pas de candidature |                         |                               |
| Ligue / District         | Pas de candidature | David SANTOS            | Aucun accompagnateur affecté! |

#### AUTODIAGNOSTIC

| CONTINUER L' AUTODIAGNOSTIC                                                                                             | MODIFIER LES RÉFÉRENTS |
|----------------------------------------------------------------------------------------------------|------------------------|
| PLAN DE FORMATION                                                                                                    |                        |
| PIÈCES JOINTES                                                                                                    |                        |
| Question                                                                                                    |                        |
| PA401 - Pourcentage de licences 'Mutation' U12-U15 et U12F-U15F                                                         | ۲                      |
| PLAN D'ACTIONS                                                                                                    |                        |
| PA201 - Le club dispose-t-il d'un panneau d'affichage visible sur chacune des installations qu'il<br>Bases sécuritaires | utilise?               |
|                                                                                                    |                        |

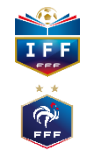

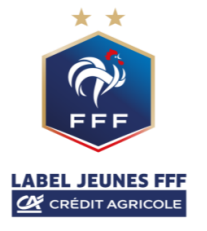

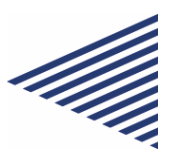

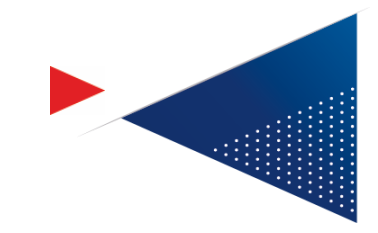

## Nouvelles

## **fonctionnalités**

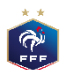

## 1. Nouvelle page de candidature - Clubs Version 2021 Ve

|                                                                                                    |                                     | Situation actuelle              | : 27 point(s) / No       | n                 |              |
|----------------------------------------------------------------------------------------------------|-------------------------------------|---------------------------------|--------------------------|-------------------|--------------|
|                                                                                                    |                                     |                                 | éligibl                  | e                 |              |
| Définition du point Associatif                                                                                                    |                                     |                                 |                          |                   |              |
| <ul> <li>Le projet associatif vise à structurer le club de façon à obtenir une organisation claire,<br/>mieux vivre ensemble.</li> </ul> | , cohérente, performante et sécuris | sante, dans le souci d'optimise | er l'attractivité du clu | ıb et de dévelop; | oer ainsi le |
| Bases sécuritaires                                                                                                    | Réponse club                        | Points / Niveau                 | Situation N-1            | Informatif        | Plus         |
| PA201 - Le club dispose-t-il d'un panneau d'affichage visible sur chacune des<br>installations sportives qu'il utilise ?                 | 🖲 Oui 🔘 Non                         | Elite                           |                          | 0                 | +            |
| PA202 - Le club utilise-t-il des buts fixés au sol ?                                                                                     | ⊙ Oui () Non                        | Elite                           |                          | 0                 | +            |
| Points forts                                                                                                    | Points à améliorer                  |                                 |                          |                   |              |
|                                                                                                    |                                     |                                 |                          |                   |              |
|                                                                                                    |                                     |                                 |                          |                   |              |
|                                                                                                    |                                     |                                 |                          |                   |              |

| Effectif minimum de jeunes pratiquants           | Réponse club | Points / Niveau | Situation N-1 | Informatif | Plus |
|--------------------------------------------------|--------------|-----------------|---------------|------------|------|
| PA303 - Nombre TOTAL de licenciés U6-U9 F et M   | 28           | Elite           |               | 0          | +    |
| PA304 - Nombre de licenciées U6-U9 F             | 7            | Pour info       |               |            | +    |
| PA301 - Nombre de licenciés U6-U9 M              |              | Pour info       |               |            | +    |
| PA302 - Nombre de licenciés U6-U9 Futsal         | 0            | Pour info       |               |            | +    |
| PA306 - Nombre TOTAL de licenciés U10-U11 F et M | 16           | Espoir          |               | 0          | +    |
| PA307 - Nombre de licenciées U10-U11 F           | 2            | Pour info       |               |            | +    |
| PA308 - Nombre de licenciés U10-U11 M            | 14           | Pour info       |               |            | +    |
| PA305 - Nombre de licenciés U10-U11 Futsal       | 0            | Pour info       |               |            | +    |
| PA310 - Nombre TOTAL de licenciés U12-U13 F et M |              | Espoir          |               | 0          | +    |
| PA311 - Nombre de licenciées U12-U13F            | 0            | Pour info       |               |            | +    |
| PA312 - Nombre de licenciés U12-U13M             |              | Pour info       |               |            | +    |
| PA309 - Nombre de licenciés U12-U13 Futsal       | 0            | Pour info       |               |            | +    |
| PA314 - Nombre TOTAL de licenciés U14-U19 F et M | 27           | Espoir          |               | 0          | +    |
| PA315 - Nombre de licenciées U14-U19F            | 4            | Pour info       |               |            | +    |
| PA316 - Nombre de licenciés U14-U19M             |              | Pour info       |               |            | +    |
|                                                  |              |                 |               |            |      |

### Version 2022

| C AUTODIAGNOSTIC CLUB LABEL JEUNES FFF CA - 2021/2022                                                                                                    |                                                                                             | 💙 Associatif                                                                                                    | Situation act         | uelle : 15 point(   | s) / Non<br>éligible                                                                        |                                                                                             |
|----------------------------------------------------------------------------------------------------|---------------------------------------------------------------------------------------------|----------------------------------------------------------------------------------------------------|-----------------------|---------------------|---------------------------------------------------------------------------------------------|---------------------------------------------------------------------------------------------|
| Définition du point Associatif                                                                                                    |                                                                                             |                                                                                                    |                       |                     |                                                                                             |                                                                                             |
| Le projet associatif vise à structurer le club de façon à obtenir une<br>mieux vivre ensemble.                                                                                                    | organisation claire, cohérent                                                               | te, performante et sécurisant                                                                                                    | e, dans le souci d'op | timiser l'attractiv | ité du club et de dé                                                                        | velopper ainsi le                                                                           |
| Bases sécuritaires                                                                                                    | Réponse club                                                                                | Points / Niveau                                                                                                    | Situation N-1         | Informatif          | Plan d'action                                                                               | Pièce Jointe                                                                                |
| PA201 - Le club dispose-t-il d'un panneau d'affichage visible                                                                                                    | 🔿 Oui 💿 Non                                                                                 | Non éligible                                                                                                    |                       | 0                   | +                                                                                           | Ø                                                                                           |
| PA202 - Le club utilise-t-il des buts fixés au sol ?                                                                                                    | 🔿 Oui 💿 Non                                                                                 | Non éligible                                                                                                    |                       | 0                   | +                                                                                           | 8                                                                                           |
| Doints forts                                                                                                    |                                                                                             | Points à améliorer                                                                                                    |                       |                     |                                                                                             |                                                                                             |
| Effectif minimum de jeunes pratiquants                                                                                                    | Réponse club                                                                                | Points / Niveau                                                                                                    | Situation N-1         | Informatif          | Plan d'action                                                                               | Pièce Jointe                                                                                |
| PA303 - Nombre TOTAL de licenciés U6-U9 F et M                                                                                                    | 0                                                                                           | Non éligible                                                                                                    |                       | 0                   | +                                                                                           |                                                                                             |
| PA304 - Nombre de licenciées LI6-LI9 F                                                                                                    | 0                                                                                           | Pour info                                                                                                    |                       |                     |                                                                                             |                                                                                             |
| Haby Homore de Incendices do do F                                                                                                    |                                                                                             | Pour Into                                                                                                    |                       |                     | +                                                                                           | 8                                                                                           |
| PA301 - Nombre de licenciés U6-U9 M                                                                                                    | 0                                                                                           | Pour info                                                                                                    |                       |                     | +                                                                                           | Ø<br>Ø                                                                                      |
| PA301 - Nombre de licenciés U6-U9 M<br>PA302 - Nombre de licenciés U6-U9 M                                                                                                    | 0                                                                                           | Pour info Pour info Pour info                                                                                                    |                       |                     | + + + +                                                                                     | 8<br>8<br>8                                                                                 |
| PA301 - Nombre de licenciés UG-U9 M<br>PA301 - Nombre de licenciés UG-U9 Futsal<br>PA306 - Nombre TOTAL de licenciés U10-U11 F et M                                                                                                    |                                                                                             | Pour info Pour info Non éligible                                                                                                    |                       | 0                   | + + + + +                                                                                   | 8<br>8<br>8<br>8                                                                            |
| PA301 - Nombre de licenciès UG-U9 M<br>PA302 - Nombre de licenciès UG-U9 Futsal<br>PA306 - Nombre TOTAL de licenciès U10-U11 F et M<br>PA307 - Nombre de licenciès U10-U11 F                                                                                                    |                                                                                             | Pour info Pour info Non éligible Pour info                                                                                                    |                       | 0                   | + + + + + + +                                                                               | 8<br>8<br>8<br>8<br>8                                                                       |
| PA301 - Nombre de licenciés UG-U9 M<br>PA301 - Nombre de licenciés UG-U9 Futsal<br>PA306 - Nombre TOTAL de licenciés U10-U11 F et M<br>PA307 - Nombre de licenciés U10-U11 F<br>PA308 - Nombre de licenciés U10-U11 M                                                                                                    |                                                                                             | Pour info Pour info Non éligible Pour info Pour info Pour info                                                                                           |                       | 0                   | +<br>+<br>+<br>+<br>+<br>+                                                                  | 8<br>8<br>8<br>8<br>8<br>8                                                                  |
| PAGOT Nombre de licenciés UG-U9 M<br>PA301 - Nombre de licenciés UG-U9 M<br>PA302 - Nombre TOTAL de licenciés U10-U11 F et M<br>PA307 - Nombre de licenciés U10-U11 F<br>PA308 - Nombre de licenciés U10-U11 M<br>PA305 - Nombre de licenciés U10-U11 M                                                                                                    |                                                                                             | Pour info<br>Pour info<br>Non éligible<br>Pour info<br>Pour info<br>Pour info                                                                            |                       | 0                   | +<br>+<br>+<br>+<br>+<br>+<br>+<br>+<br>+                                                   | 8<br>8<br>8<br>8<br>8<br>8<br>8<br>8                                                        |
| PA301 - Nombre de licenciés UG-U9 M PA301 - Nombre de licenciés UG-U9 M PA302 - Nombre de licenciés U-U9 Futsal PA306 - Nombre TOTAL de licenciés U10-U11 F et M PA307 - Nombre de licenciés U10-U11 F PA308 - Nombre de licenciés U10-U11 M PA305 - Nombre de licenciés U10-U11 Futsal PA310 - Nombre TOTAL de licenciés U12-U13 F et M                                                                                                    | 0<br>0<br>0<br>0<br>0<br>0<br>0                                                             | Pour info<br>Pour info<br>Pour info<br>Pour info<br>Pour info<br>Pour info<br>Non éligible<br>Pour info                                                  |                       | 0                   | +<br>+<br>+<br>+<br>+<br>+<br>+<br>+<br>+<br>+<br>+                                         | 8<br>8<br>8<br>8<br>8<br>8<br>8<br>8<br>8<br>8                                              |
| PAGGE Finalmete de licenciels UG-USF<br>PA301 - Nombre de licenciels UG-USF M<br>PA302 - Nombre de licenciels UG-USF Futsal<br>PA306 - Nombre TOTAL de licenciels UI0-UI1 F et M<br>PA307 - Nombre de licenciels UI0-UI1 F<br>PA308 - Nombre de licenciels UI0-UI1 M<br>PA305 - Nombre de licenciels UI0-UI1 Futsal<br>PA310 - Nombre TOTAL de licenciels UI2-UI3F et M<br>PA311 - Nombre de licenciels UI2-UI3F                                                                                                    | 0<br>0<br>0<br>0<br>0<br>0<br>0<br>0<br>0<br>0<br>0<br>0                                    | Pour info<br>Pour info<br>Pour info<br>Pour info<br>Pour info<br>Pour info<br>Pour info<br>Pour info                                                     |                       | 0                   | +<br>+<br>+<br>+<br>+<br>+<br>+<br>+<br>+<br>+<br>+<br>+<br>+                               | 8<br>8<br>8<br>8<br>8<br>8<br>8<br>8<br>8<br>8<br>8                                         |
| PAGE + Numbre de licenciels 06 US F<br>PA301 - Nombre de licenciels UG-U9 M<br>PA302 - Nombre de licenciels UG-U9 Futsal<br>PA306 - Nombre TOTAL de licenciels U10-U11 F et M<br>PA307 - Nombre de licenciels U10-U11 F<br>PA308 - Nombre de licenciels U10-U11 M<br>PA305 - Nombre de licenciels U10-U11 M<br>PA305 - Nombre TOTAL de licenciels U12-U13 F et M<br>PA311 - Nombre de licenciels U12-U13F<br>PA312 - Nombre de licenciels U12-U13F<br>PA312 - Nombre de licenciels U12-U13M<br>PA312 - Nombre de licenciels U12-U13M                                                                                                    | 0<br>0<br>0<br>0<br>0<br>0<br>0<br>0<br>0<br>0<br>0<br>0<br>0<br>0<br>0<br>0<br>0<br>0<br>0 | Pour Info<br>Pour Info<br>Pour Info<br>Pour Info<br>Pour Info<br>Pour Info<br>Pour Info<br>Pour Info<br>Pour Info                                        |                       | 0                   | +<br>+<br>+<br>+<br>+<br>+<br>+<br>+<br>+<br>+<br>+<br>+<br>+<br>+<br>+                     | 8<br>8<br>8<br>8<br>8<br>8<br>8<br>8<br>8<br>8<br>8<br>8<br>8<br>8<br>8<br>8<br>8<br>8<br>8 |
| PAGE + Numbre de licenciés UG-US M<br>PA301 - Nombre de licenciés UG-US M<br>PA302 - Nombre de licenciés UG-US Futsal<br>PA306 - Nombre TOTAL de licenciés U10-U11 F et M<br>PA307 - Nombre de licenciés U10-U11 F<br>PA308 - Nombre de licenciés U10-U11 M<br>PA305 - Nombre de licenciés U10-U11 M<br>PA305 - Nombre de licenciés U10-U11 Futsal<br>PA310 - Nombre TOTAL de licenciés U12-U13 F et M<br>PA311 - Nombre de licenciés U12-U13F<br>PA312 - Nombre de licenciés U12-U13F<br>PA312 - Nombre de licenciés U12-U13 Futsal<br>PA314 Nombre TOTAL de licenciés U12-U13 Futsal                                                                                                    | 0<br>0<br>0<br>0<br>0<br>0<br>0<br>0<br>0<br>0<br>0<br>0<br>0<br>0<br>0<br>0<br>0<br>0<br>0 | Pour info<br>Pour info<br>Pour info<br>Pour info<br>Pour info<br>Pour info<br>Pour info<br>Pour info<br>Pour info<br>Pour info<br>Pour info<br>Pour info |                       | 0                   | +<br>+<br>+<br>+<br>+<br>+<br>+<br>+<br>+<br>+<br>+<br>+<br>+<br>+<br>+<br>+<br>+           | 8<br>8<br>8<br>8<br>8<br>8<br>8<br>8<br>8<br>8<br>8<br>8<br>8<br>8<br>8<br>8<br>8<br>8<br>8 |
| PA301 - Nombre de licenciès UG-U9 M PA302 - Nombre de licenciès UG-U9 M PA302 - Nombre de licenciès UG-U9 Futsal PA306 - Nombre TOTAL de licenciès U10-U11 F et M PA307 - Nombre de licenciès U10-U11 F PA308 - Nombre de licenciès U10-U11 M PA305 - Nombre de licenciès U10-U11 Futsal PA310 - Nombre TOTAL de licenciès U12-U13 F et M PA311 - Nombre de licenciès U12-U13F PA312 - Nombre de licenciès U12-U13F PA312 - Nombre de licenciès U12-U13 F utsal PA304 - Nombre de licenciès U12-U13F PA305 - Nombre de licenciès U12-U13F PA305 - Nombre de licenciès U12-U13F PA316 - Nombre de licenciès U12-U13F PA316 - Nombre TOTAL de licenciès U12-U13F PA315 - Nombre de licenciès U12-U13F PA315 - Nombre de licenciès U12-U13F PA316 - Nombre TOTAL de licenciès U12-U13F PA316 - Nombre TOTAL de licenciès U12-U13F PA316 - Nombre TOTAL de licenciès U12-U13F PA316 - Nombre TOTAL de licenciès U12-U13F PA316 - Nombre TOTAL de licenciès U12-U13F PA316 - Nombre TOTAL de licenciès U12-U13F PA316 - Nombre TOTAL de licenciès U12-U13F PA316 - Nombre TOTAL de licenciès U12-U13F PA316 - Nombre TOTAL de licenciès U12-U13F PA316 - Nombre TOTAL de licenciès U12-U13F PA316 - Nombre TOTAL de licenciès U12-U13F PA316 - Nombre TOTAL de licenciès U12-U13F PA316 - NOMBRE PA316 - NOMBRE PA316 - NOMBRE PA316 - NOMBRE PA316 - NOMBRE PA316 - NOMBRE PA316 - NOMBRE PA316 - NOMBRE PA316 - NOMBRE PA316 - NOMBRE | 0<br>0<br>0<br>0<br>0<br>0<br>0<br>0<br>0<br>0<br>0<br>0<br>0<br>0<br>0<br>0<br>0<br>0<br>0 | Pour info<br>Pour info<br>Pour info<br>Pour info<br>Pour info<br>Pour info<br>Pour info<br>Pour info<br>Pour info<br>Espoir<br>Pour info                 |                       | 0                   | +<br>+<br>+<br>+<br>+<br>+<br>+<br>+<br>+<br>+<br>+<br>+<br>+<br>+<br>+<br>+<br>+<br>+<br>+ | 8<br>8<br>8<br>8<br>8<br>8<br>8<br>8<br>8<br>8<br>8<br>8<br>8<br>8<br>8<br>8<br>8<br>8<br>8 |

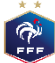

### 1.1 Détail des évolutions: Nouvelle page de candidature

| AUTODIAGNOSTIC CLUB LABEL JEUNES FFF CA - 2021/2022                                                                                                    |                                                                                                    | 💟 Associatif                                                                                                    | Situation act          | uelle : 15 point(   | (s) / Non<br>éligible                                                |                                                                                                    |
|----------------------------------------------------------------------------------------------------|----------------------------------------------------------------------------------------------------|----------------------------------------------------------------------------------------------------|------------------------|---------------------|----------------------------------------------------------------------|----------------------------------------------------------------------------------------------------|
| éfinition du point Associatif                                                                                                    |                                                                                                    |                                                                                                    |                        |                     |                                                                      |                                                                                                    |
| Le projet associatif vise à structurer le club de façon à obtenir une o<br>ieux vivre ensemble.                                                                                                    | organisation claire, cohéren                                                                                                    | te, performante et sécurisante                                                                                                    | e, dans le souci d'opt | timiser l'attractiv | vité du club et de dé                                                | velopper ainsi                                                                                             |
|                                                                                                    |                                                                                                    |                                                                                                    |                        |                     |                                                                      | -0                                                                                                    |
| Bases sécuritaires                                                                                                    | Rénonse club                                                                                                    | Points / Niveau                                                                                                    | Situation N-1          | Informatif          | Plan d'action                                                        | Pièce Jointe                                                                                               |
| PA201 - Le club dispose-t-il d'un panneau d'affichage visible                                                                                                    | Oui  Non                                                                                                    | Non éligible                                                                                                    | 51000011111            | 0                   | +                                                                    | <b>N</b>                                                                                                   |
| ur chacune des installations sportives qu'il utilise ?<br>24202 - Le club utilise-t-il des buts fixés au sol ?                                                                                                    | Oui  Non                                                                                                    | Non éligible                                                                                                    |                        | 0                   | +                                                                    | 8                                                                                                    |
|                                                                                                    |                                                                                                    | Delite handling                                                                                                    |                        | -                   |                                                                      |                                                                                                    |
|                                                                                                    |                                                                                                    |                                                                                                    |                        |                     |                                                                      |                                                                                                    |
|                                                                                                    |                                                                                                    |                                                                                                    |                        |                     |                                                                      |                                                                                                    |
|                                                                                                    |                                                                                                    |                                                                                                    |                        |                     |                                                                      |                                                                                                    |
| :ffectif minimum de jeunes pratiquants                                                                                                    | Réponse club                                                                                                    | Points / Niveau                                                                                                    | Situation N-1          | Informatif          | Plan d'action                                                        | Pièce Joint                                                                                                |
| ffectif minimum de jeunes pratiquants<br>X303 - Nombre TOTAL de licenciés U6-U9 F et M                                                                                                    | Réponse club                                                                                                    | Points / Niveau<br>Non éligible                                                                                                    | Situation N-1          | Informatif          | Plan d'action                                                        | Pièce Joint<br>📎                                                                                           |
| ffectif minimum de jeunes pratiquants<br>/303 - Nombre TOTAL de licenciés UG-U9 F et M<br>/304 - Nombre de licenciées UG-U9 F                                                                                                    | Réponse club                                                                                                    | Points / Niveau<br>Non éligible<br>Pour info                                                                                                    | Situation N-1          | Informatif          | Plan d'action<br>+<br>+                                              | Pièce Joint<br>🌒                                                                                           |
| ffectif minimum de jeunes pratiquants<br>A303 - Nombre TOTAL de licenciés U6-U9 F et M<br>A304 - Nombre de licenciés U6-U9 F<br>A301 - Nombre de licenciés U6-U9 M                                                                                                    | Réponse club<br>D<br>D<br>D                                                                                                    | Points / Niveau<br>Non éligible<br>Pour info<br>Pour info                                                                                                    | Situation N-1          | Informatif          | Plan d'action<br>+<br>+<br>+                                         | Pièce Joint<br>&<br>&                                                                                      |
| ffectif minimum de jeunes pratiquants<br>A303 - Nombre TOTAL de licenciés U6-U9 F et M<br>A304 - Nombre de licenciés U6-U9 F<br>A301 - Nombre de licenciés U6-U9 M<br>A302 - Nombre de licenciés U6-U9 Futsal                                                                                                    | Réponse club<br>0<br>0<br>0<br>0                                                                                                    | Points / Niveau<br>Non éligible<br>Pour info<br>Pour info<br>Pour info                                                                                                    | Situation N-1          | Informatif          | Plan d'action<br>+<br>+<br>+                                         | Pièce Joint                                                                                                |
| ffectif minimum de jeunes pratiquants<br>A303 - Nombre TOTAL de licenciés UG-U9 F et M<br>A304 - Nombre de licenciées UG-U9 F<br>A301 - Nombre de licenciés UG-U9 M<br>A302 - Nombre de licenciés UG-U9 Futsal<br>X306 - Nombre TOTAL de licenciés U10-U11 F et M                                                                                                    | Réponse club<br>0<br>0<br>0<br>0<br>0                                                                                                    | Points / Niveau<br>Non éligible<br>Pour info<br>Pour info<br>Pour info<br>Non éligible                                                                                                    | Situation N-1          | Informatif          | Plan d'action<br>+<br>+<br>+<br>+                                    | Pièce Joint                                                                                                |
| ffectif minimum de jeunes pratiquants<br>A303 - Nombre TOTAL de licenciés UG-U9 F et M<br>A304 - Nombre de licenciés UG-U9 F<br>A301 - Nombre de licenciés UG-U9 M<br>A302 - Nombre de licenciés UG-U9 Futsal<br>A306 - Nombre TOTAL de licenciés U10-U11 F et M<br>A307 - Nombre de licenciés U10-U11 F                                                                                                    | Réponse club<br>0<br>0<br>0<br>0<br>0<br>0<br>0                                                                                                    | Points / Niveau<br>Non éligible<br>Pour info<br>Pour info<br>Pour info<br>Non éligible<br>Pour info                                                                                                    | Situation N-1          |                     | Plan d'action<br>+<br>+<br>+<br>+<br>+<br>+<br>+<br>+<br>+<br>+<br>+ | Pièce Joint<br>&<br>&<br>&<br>&<br>&<br>&<br>&<br>&<br>&<br>&<br>&<br>&<br>&<br>&<br>&<br>&<br>&<br>&<br>& |
| ffectif minimum de jeunes pratiquants<br>A303 - Nombre TOTAL de licenciés UG-U9 F et M<br>A304 - Nombre de licenciés UG-U9 F<br>A301 - Nombre de licenciés UG-U9 M<br>A302 - Nombre de licenciés UG-U9 Futsal<br>A306 - Nombre TOTAL de licenciés U10-U11 F et M<br>A307 - Nombre de licenciés U10-U11 F<br>A308 - Nombre de licenciés U10-U11 F                                                                                                    | Réponse club 0 0 0 0 0 0 0 0 0 0 0 0 0 0 0 0 0 0 0                                                                                                    | Points / Niveau<br>Non éligible<br>Pour info<br>Pour info<br>Non éligible<br>Pour info<br>Pour info                                                                                                    | Situation N-1          | Informatif          | Plan d'action + + + + + + + + + + + + + + + + + + +                  | Pièce Joint<br>G<br>G<br>G<br>G<br>G<br>G<br>G<br>G<br>G<br>G                                              |
| ffectif minimum de jeunes pratiquants<br>A303 - Nombre TOTAL de licenciés UG-U9 F et M<br>A304 - Nombre de licenciés UG-U9 F<br>A301 - Nombre de licenciés UG-U9 M<br>A302 - Nombre de licenciés UG-U9 Futsal<br>A306 - Nombre TOTAL de licenciés U10-U11 F et M<br>A307 - Nombre de licenciés U10-U11 F<br>A308 - Nombre de licenciés U10-U11 F                                                                                                    | Réponse club 0 0 0 0 0 0 0 0 0 0 0 0 0 0 0 0 0 0 0                                                                                                    | Points / Niveau<br>Non éligible<br>Pour info<br>Pour info<br>Non éligible<br>Pour info<br>Pour info<br>Pour info<br>Pour info                                                                                                    | Situation N-1          | Informatif          | Plan d'action + + + + + + + + + + + + + + + + + + +                  | Pièce Joint<br>9<br>9<br>9<br>9<br>9<br>9<br>9<br>9<br>9<br>9<br>9<br>9                                    |
| ffectif minimum de jeunes pratiquants<br>A303 - Nombre TOTAL de licenciés U6-U9 F et M<br>A304 - Nombre de licenciés U6-U9 F<br>A301 - Nombre de licenciés U6-U9 M<br>A302 - Nombre de licenciés U10-U9 Futsal<br>A306 - Nombre TOTAL de licenciés U10-U11 F<br>A308 - Nombre de licenciés U10-U11 F<br>A308 - Nombre de licenciés U10-U11 M<br>A305 - Nombre de licenciés U10-U11 Futsal<br>A310 - Nombre TOTAL de licenciés U12-U13 F et M                                         | Réponse club 0 0 0 0 0 0 0 0 0 0 0 0 0 0 0 0 0 0 0                                                                                                    | Points / Niveau<br>Non éligible<br>Pour info<br>Pour info<br>Pour info<br>Pour info<br>Pour info<br>Pour info<br>Pour info<br>Non éligible                                                                                                    | Situation N-1          | Informatif          | Plan d'action   Plan d'action                                        | Pièce Joint<br>&<br>&<br>&<br>&<br>&<br>&<br>&<br>&<br>&<br>&<br>&<br>&<br>&<br>&<br>&<br>&<br>&<br>&<br>& |
| ffectif minimum de jeunes pratiquants<br>A303 - Nombre TOTAL de licenciés U6-U9 F et M<br>A304 - Nombre de licenciés U6-U9 F<br>A301 - Nombre de licenciés U6-U9 M<br>A302 - Nombre de licenciés U10-U11 F et M<br>A306 - Nombre TOTAL de licenciés U10-U11 F<br>A308 - Nombre de licenciés U10-U11 F<br>A308 - Nombre de licenciés U10-U11 M<br>A305 - Nombre de licenciés U10-U11 Futsal<br>A310 - Nombre TOTAL de licenciés U12-U13 F et M<br>A311 - Nombre do licenciés U12-U13F | Réponse club 0 0 0 0 0 0 0 0 0 0 0 0 0 0 0 0 0 0 0                                                                                                    | Points / Niveau<br>Non éligible<br>Pour info<br>Pour info<br>Pour info<br>Pour info<br>Pour info<br>Pour info<br>Pour info<br>Pour info<br>Non éligible<br>Pour info                                                                            | Situation N-1          | Informatif          | Plan d'action + + + + + + + + + + + + + + + + + + +                  | Pièce Joint<br>6<br>6<br>7<br>6<br>7<br>7<br>7<br>7<br>7<br>7<br>7<br>7<br>7<br>7<br>7<br>7<br>7<br>7<br>7 |
|                                                                                                    | Réponse club           0           0           0           0           0           0           0           0           0           0           0           0           0           0           0           0           0           0           0           0           0           0           0           0           0           0                                                                                                    | Points / Niveau<br>Non éligible<br>Pour info<br>Pour info<br>Pour info<br>Non éligible<br>Pour info<br>Pour info<br>Pour info<br>Non éligible<br>Pour info<br>Pour info                                                                         | Situation N-1          | Informatif          | Plan d'action  Plan d'action  +  +  +  +  +  +  +  +  +  +  +  +  +  | Pièce Joint<br>Q<br>Q<br>Q<br>Q<br>Q<br>Q<br>Q<br>Q<br>Q<br>Q<br>Q<br>Q<br>Q<br>Q<br>Q<br>Q<br>Q<br>Q<br>Q |
|                                                                                                    | Réponse club           0           0           0           0           0           0           0           0           0           0           0           0           0           0           0           0           0           0           0           0           0           0           0           0           0           0           0           0                                                                                                    | Points / Niveau<br>Non éligible<br>Pour info<br>Pour info<br>Pour info<br>Non éligible<br>Pour info<br>Pour info<br>Pour info<br>Non éligible<br>Pour info<br>Pour info<br>Pour info                                                            | Situation N-1          | Informatif          | Plan d'action  Plan d'action  +  +  +  +  +  +  +  +  +  +  +  +  +  | Pièce Joint<br>Q<br>Q<br>Q<br>Q<br>Q<br>Q<br>Q<br>Q<br>Q<br>Q<br>Q<br>Q<br>Q<br>Q<br>Q<br>Q<br>Q<br>Q<br>Q |
|                                                                                                    | Réponse club           0           0           0           0           0           0           0           0           0           0           0           0           0           0           0           0           0           0           0           0           0           0           0           0           0           0           0           0           0                                                                                                    | Points / Niveau<br>Non éligible<br>Pour info<br>Pour info<br>Pour info<br>Pour info<br>Pour info<br>Pour info<br>Pour info<br>Non éligible<br>Pour info<br>Pour info<br>Pour info<br>Pour info<br>Pour info<br>Pour info<br>Pour info           | Situation N-1          | informatif          | Plan d'action  Plan d'action  +  +  +  +  +  +  +  +  +  +  +  +  +  | Pièce Joint<br>©<br>©<br>©<br>©<br>©<br>©<br>©<br>©<br>©<br>©<br>©<br>©<br>©                               |
|                                                                                                    | Réponse club           0           0           0           0           0           0           0           0           0           0           0           0           0           0           0           0           0           0           0           0           0           0           0           0           0           0           0           0           0           0           0           0           0           0           0           0           0           0           0 | Points / Niveau<br>Non éligible<br>Pour info<br>Pour info<br>Pour info<br>Pour info<br>Pour info<br>Pour info<br>Pour info<br>Pour info<br>Pour info<br>Pour info<br>Pour info<br>Pour info<br>Pour info<br>Pour info<br>Pour info<br>Pour info | Situation N-1          | Informatif          | Plan d'action  Plan d'action  +  +  +  +  +  +  +  +  +  +  +  +  +  | Pièce Joint<br>©<br>©<br>©<br>©<br>©<br>©<br>©<br>©<br>©<br>©<br>©<br>©<br>©                               |

Plan d'action/Pièce jointe ajouté

Plan d'action/Pièce jointe non ajouté

Ajout d'une nouvelle colonne afin de saisir les plans d'action définis par le club, pour chaque critère

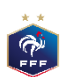

(1

(2)

Création d'une nouvelle colonne, dédiée à l'insertion des pièces jointes justificatives, pour chaque critère

## 2. Nouvelle fonctionnalité: Ajout des pièces jointes [1/3]

### 2.1 Mode d'accès

| HISTORIQUE LABEL RICHE |                          |                    |                                   |                                  |  |  |
|------------------------|--------------------------|--------------------|-----------------------------------|----------------------------------|--|--|
| 1                      | Critères                 | Saison N-2         | Saison N-1                        | Saison                           |  |  |
|                        | Associatif               | ·                  | 75.5 points / Elite               | 76 points / Elite                |  |  |
|                        | Sportif                  |                    | 89.5 points / Elite               | 95.5 points / Elite              |  |  |
|                        | Educatif                 | -                  | 87 points / Elite                 | 99 points / Elite                |  |  |
|                        | Encadrement et Formation | -                  | 85 points / Elite                 | 82 points / Elite                |  |  |
|                        | Référent du projet club  | Pas de candidature | Thierry ORCIERE / Gilles BIENFAIT | Thierry ORCIERE / Romaric BULTEL |  |  |
|                        | Ligue / District         | Pas de candidature | Ludovic PERRE                     | Ludovic PERRE / Ousseynou SANE   |  |  |

En commission

#### SUIVI DU DOSSIER

En création 📎 En traitement 📎 Déposé

Votre dossier est actuellement entre les mains de la commission.

#### CANDIDATURE

| CONSULTER CANDIDATURE                                                                                                 |                                                                                               |              |           | MODIFIER LES RÉFÉRENTS |                         |           |  |  |  |
|----------------------------------------------------------------------------------------------------|-----------------------------------------------------------------------------------------------|--------------|-----------|------------------------|-------------------------|-----------|--|--|--|
| PLAN DE FORMATION                                                                                                    |                                                                                               |              |           |                        | EDITER L'AUTODIAGNOSTIC |           |  |  |  |
| VISITES                                                                                                    |                                                                                               |              |           |                        |                         |           |  |  |  |
| Туре                                                                                                    | Lieu                                                                                          | Date         | Heure     | Durée                  | Statut                  | Détail    |  |  |  |
| LISTE DES PJ DEMANDÉES DANS LE CADRE DE LA VISITE D'ACCOMPAGNEMENT                                                    |                                                                                               |              |           |                        |                         |           |  |  |  |
| -<br>Cillan Nam Dhiat                                                                                                 |                                                                                               |              |           |                        |                         |           |  |  |  |
| PA803                                                                                                    | Combien de journées portes                                                                    |              | Manguante |                        |                         |           |  |  |  |
| PA805                                                                                                    | De quels outils de communic                                                                   | Manquante    |           |                        |                         |           |  |  |  |
| PA903                                                                                                    | Combien d'actions d'intégrat                                                                  | Manquante    |           |                        |                         |           |  |  |  |
| PA904                                                                                                    | Combien d'opérations festive                                                                  | Manquante    |           |                        |                         |           |  |  |  |
| PA905                                                                                                    | Quelles initiatives en faveur                                                                 |              | Manquante |                        |                         |           |  |  |  |
| PS301                                                                                                    | Le club a-t-il défini une plani                                                               | Transmis 🚺 🔊 |           |                        |                         |           |  |  |  |
| PS303                                                                                                    | Combien de réunions techniques plénières ?                                                    |              |           |                        |                         |           |  |  |  |
| PE301                                                                                                    | Le club a-t-il élaboré un cale                                                                | Manquante    |           |                        |                         |           |  |  |  |
| PE303                                                                                                    | Quelles sont les catégories de                                                                | Manquante    |           |                        |                         |           |  |  |  |
| PE305                                                                                                    | Le PEF est-il inscrit à l'ordre                                                               | Manquante    |           |                        |                         |           |  |  |  |
| PE501                                                                                                    | Mise en valeur des actions éducatives sur les supports de communication du club               |              |           |                        |                         |           |  |  |  |
| PE502                                                                                                    | Le club a-t-il constitué un ou plusieurs dossiers de demande de valorisation de ses actions ? |              |           |                        |                         | Manquante |  |  |  |
| PE503                                                                                                    | Nombre de fiches actions transmises au district ou à la ligue                                 |              |           |                        |                         | Manquante |  |  |  |
| PE504 Le club active-t-il les médias locaux pour la promotion de ses actions (dossiers de presse, communiqués, etc) ? |                                                                                               |              |           |                        |                         | Manquante |  |  |  |

<u>Au sein de chaque label</u>, une nouvelle fonctionnalité <u>d'import de plusieurs pièces jointes par critère</u> est disponible:

- Dans la page d'accueil du label sélectionné, au sein de la liste des pièces jointes obligatoires  $\rightarrow$  Ainsi, l'utilisateur peut à présent Immédiatement importer les pièces jointes obligatoires, sans aller dans le détail des familles
- Au sein de chaque famille du label sélectionné, l'utilisateur peut, <u>pour chaque critère de la famille</u>, ajouter une ou plusieurs pièces jointes

#### Pré-requis (étapes préliminaires):

- a) Se connecter à l'autodiagnostic Club via Footclubs
- b) Cliquer sur un label pour lequel vous avez déjà débuté la démarche d'autodiagnostic (vous pouvez sélectionner un label de la saison précédente le cas échéant)

#### Editer l'organigramme:

- 0. Après avoir suivi les pré-requis ci-dessus, cette page apparaît
- 1. Cliquer sur le trombonne
- 2. Une nouvelle fenêtre s'affiche à votre écran, veuillez cliquer sur le bouton « + »

| ÷    | PIÈCE JOINTE - PA803 |                      | 0      |
|------|----------------------|----------------------|--------|
| I PI | ÈCES JOINTES         |                      | +      |
|      | Libelle Azure        | Libelle pièce jointe | Aperçu |
|      |                      |                      |        |
|      |                      |                      |        |
|      |                      |                      |        |

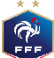

## 2. Nouvelle fonctionnalité: Ajout des pièces jointes [2/3]

### 2.2 Ajout des pièces jointes

PFF

| e PIÈCE JOINTE - PA803                                                                                                    |   |
|----------------------------------------------------------------------------------------------------|---|
| PIÈCE JOINTE                                                                                                    |   |
| Faites glisser le fichier et deposer le ici.<br>Ou cliquez ici pour ouvrir un navigateur de fichiers.<br>(Fichiers acceptés : .png, .jpg, .jpeg, .pdf - Taille maximale : 5Mb) | 3 |

3. A cette étape, vous disposez de plusieurs options, pour ajouter vos pièces jointes:
Option 1: vous pouvez cliquer dans le cadre bleu, et ensuite vous pouvez sélectionner le(s) fichiers que vous souhaitez importer
Option 2: vous pouvez glisser-déposer vo(s) fichier(s) dans le cadre bleu

## 2. Nouvelle fonctionnalité: Ajout des pièces jointes [3/3]

### 2.3 Confirmation de l'ajout des pièces jointes

| 4 < PIÈCE JOINTE - PA803               |                                 | A présent, les                                                                                                   | s <u>pièces jointes a</u>                                                                                                    | joutées<br>\                                                 | par vos                                                          | soins                                       | sont a                                 | ffiché                              | es à l'é                                | écran                           |
|----------------------------------------|---------------------------------|----------------------------------------------------------------------------------------------------|----------------------------------------------------------------------------------------------------|--------------------------------------------------------------|------------------------------------------------------------------|---------------------------------------------|----------------------------------------|-------------------------------------|-----------------------------------------|---------------------------------|
| PIÈCE JOINTE                           | PIÈCE JOINTE                    |                                                                                                    |                                                                                                    |                                                              |                                                                  |                                             |                                        |                                     |                                         |                                 |
| Supprimer le fichier                   | le fichier Supprimer le fichier | Ensuite, vous<br>1. Ajouter de<br>diapositive pr<br>2. Remplacer<br>puis en ajouta<br>3. Confirmer<br>→ A cet in | <u>s pouvez:</u><br>e nouvelles pièce<br>récédente<br>r une pièce jointe<br>ant la nouvelle p<br>r l'ajout des pièce<br>nstant, le trombo | s jointes<br>e ajoutée<br>ièce join<br>es jointes<br>ne pour | s, en réil<br>e, en clio<br>ite souha<br>s, en clio<br>le critèn | cérant<br>quant<br>aitée<br>quant<br>e séle | les op<br>sur « s<br>sur la<br>ctionne | ératic<br>Suppr<br>flèche<br>é devi | ins de<br>imer le<br>e (cf n°<br>iendra | la<br>e fichier »<br>4)<br>vert |
|                                        |                                 | ÷ •                                                                                                    | AUTODIAGNOSTIC CLUB LABEL JEUNES FFF CA - 2020,                                                                                           | 1021                                                         |                                                                  |                                             |                                        |                                     | Quatre RF2K                             |                                 |
|                                        |                                 |                                                                                                    | Visite de guidage<br>Visite de guidage                                                                                                    | tvf<br>tvf                                                   | 25/04/2022<br>25/04/2022                                         | 01:00                                       | 00:00                                  |                                     | i<br>i                                  |                                 |
|                                        |                                 |                                                                                                    | Visite de guidage                                                                                                    |                                                              | 14/04/2022                                                       | 11:00                                       | 01:00                                  | ۵                                   | i.                                      |                                 |
|                                        |                                 |                                                                                                    | Visite de guidage                                                                                                    | Managelling                                                  | 14/04/2022                                                       | 11:00                                       | 01:00                                  |                                     |                                         |                                 |
|                                        |                                 |                                                                                                    | Reunion avec comite directeur du club<br>Visite de guidage                                                                                | Versailles                                                   | 13/04/2022                                                       | 16:00                                       | 03:00                                  |                                     |                                         |                                 |
|                                        |                                 |                                                                                                    | Observation de séance                                                                                                    |                                                              | 10/04/2022                                                       | 11.00                                       | 01.00                                  | E                                   |                                         |                                 |
|                                        |                                 |                                                                                                    | Visite de guidage                                                                                                    |                                                              | 08/04/2022                                                       | 01:01                                       |                                        |                                     | i i                                     |                                 |
|                                        |                                 |                                                                                                    | Visite d'évaluation                                                                                                    | GERMANY                                                      | 06/04/2022                                                       | 13:00                                       | 03:00                                  |                                     | i                                       |                                 |
|                                        |                                 |                                                                                                    | Observation de séance                                                                                                    | FFF                                                          | 06/04/2022                                                       | 11:11                                       | 00:30                                  |                                     |                                         | 1                               |
|                                        |                                 |                                                                                                    | Reunion telephonique ou visioconterence<br>Observation de séance                                                                          | Tunisie                                                      | 05/04/2022                                                       | 10:00                                       | 01:00                                  |                                     |                                         | /                               |
|                                        |                                 |                                                                                                    |                                                                                                    |                                                              |                                                                  |                                             |                                        | U                                   | <u> </u>                                | /                               |
|                                        |                                 | 10                                                                                                    | ISTE DES PJ DEMANDEES DANS LE CADRE                                                                                                    | DE LA VISITE D'ACCOI                                         | MPAGNEMENT                                                       |                                             |                                        |                                     | /                                       |                                 |
|                                        |                                 | Critè                                                                                                    | ère Nom<br>103 Combien de journées portes ouvertes par sa                                                                                 | son le club organise t-il ?                                  |                                                                  |                                             |                                        | Transmise                           |                                         |                                 |
|                                        |                                 | PAB                                                                                                    | 05 De quels outils de communication le club dis                                                                                           | iose-t-il ?                                                  |                                                                  |                                             |                                        | Manquante                           |                                         |                                 |
|                                        |                                 | PA9                                                                                                    | 03 Combien d'actions d'intégration des parents                                                                                            | (hors animations festives) le c                              | club organise-t-il ?                                             |                                             |                                        | Manquante                           |                                         |                                 |
|                                        |                                 | PA9                                                                                                    | 104 Combien d'opérations festives (hors animat                                                                                            | ons sportives) le club organise                              | z-t-il ?                                                         |                                             |                                        | Manquante                           |                                         |                                 |
|                                        |                                 | PA9                                                                                                    | 05 Quelles initiatives en faveur des jeunes le ci<br>01 Le club a-t-il défini une planification annuel                                    | o organise-t-il ?<br>de formation pour ses catégo            | pries ieunes ?                                                   |                                             |                                        | Manquante                           |                                         |                                 |
|                                        |                                 | PS30                                                                                                    | 103 Combien de réunions techniques plénières ?                                                                                            |                                                              |                                                                  |                                             |                                        | Manquante                           |                                         |                                 |
|                                        |                                 | PE30                                                                                                    | 01 Le club a-t-il élaboré un calendrier prévision                                                                                         | nel d'actions sur la saison ?                                |                                                                  |                                             |                                        | Manquante                           |                                         |                                 |
|                                        |                                 | PE30                                                                                                    | 103 Quelles sont les catégories du club ciblées pa                                                                                        | le programme éducatif ?                                      |                                                                  |                                             |                                        | Manquante                           |                                         |                                 |
|                                        |                                 | PE30                                                                                                    | 105 Le PEF est-il inscrit à l'ordre du jour des divi<br>101 Mire en valeur des actions éclimations au la                                  | rses reunions du club (réunion                               | ns techniques, comité directeu<br>du club                        | ır, assemblée général                       | e, reunion parents) ?                  | Manquante                           |                                         |                                 |
| * *                                    |                                 | PESC<br>PESC                                                                                                    | iO2 Le club a-t-il constitué un ou nlusieurs dossi                                                                                        | rs de demande de valorisation                                | n de ses actions ?                                               |                                             |                                        | Manquante                           |                                         |                                 |
|                                        |                                 | PESO                                                                                                    | 103 Nombre de fiches actions transmises au dist                                                                                           | ict ou à la ligue                                            |                                                                  |                                             |                                        | Manquante                           |                                         |                                 |
| ~~~~~~~~~~~~~~~~~~~~~~~~~~~~~~~~~~~~~~ |                                 | PESO                                                                                                    | 04 Le club active-t-il les médias locaux pour la                                                                                          | romotion de ses actions (dos                                 | siers de presse, communiqués                                     | etc) ?                                      |                                        | Manquante                           |                                         |                                 |
| FFF                                    |                                 |                                                                                                    |                                                                                                    |                                                              |                                                                  |                                             |                                        |                                     |                                         |                                 |

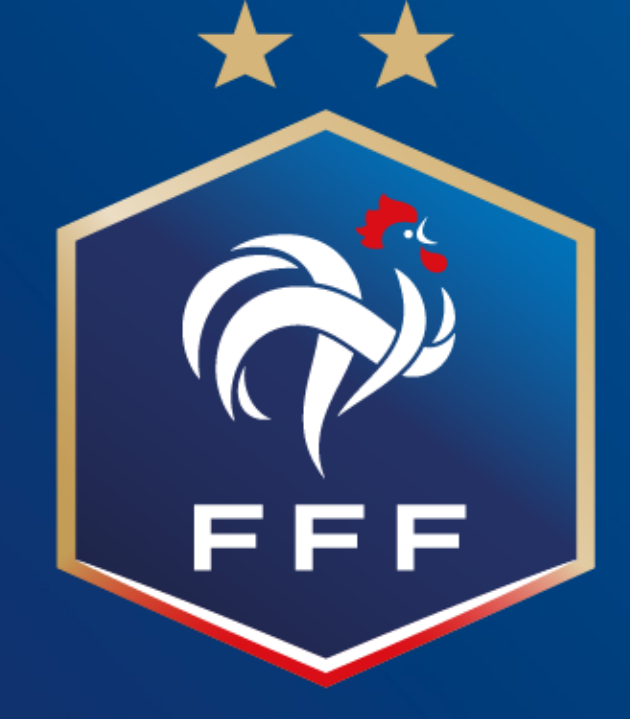

## **LABEL JEUNES FFF** CRÉDIT AGRICOLE